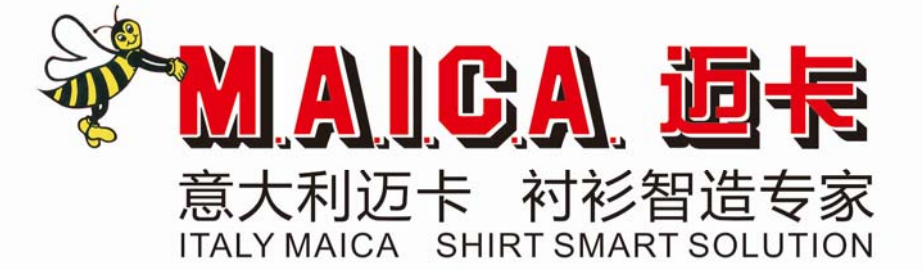

## 产品说明书 OPERATION MANUL

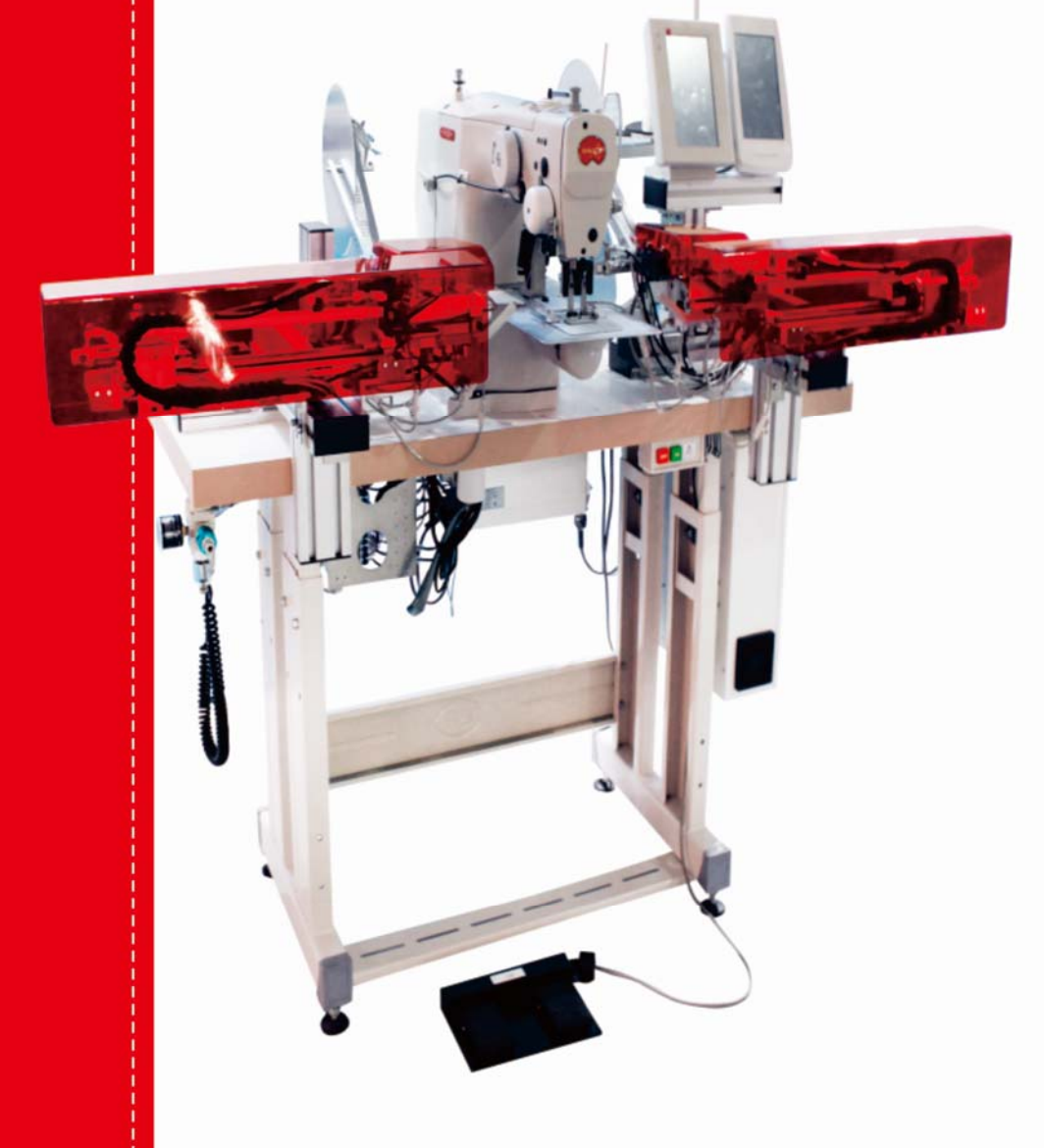

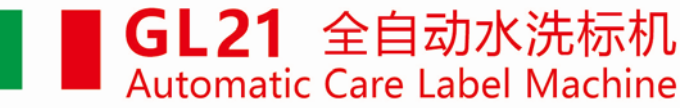

#### Safety Precautions

#### 1. Sign and Meanings of safe operation

The safety signs used in this instruction manual and the product are designed to allow you to use the product correctly and safely to prevent injury to you and others. The pattern and meaning of the logo are as follows:

| Danger    | If you ignore this mark and perform the wrong operation, it will result in serious injury or death.                                                                    |
|-----------|----------------------------------------------------------------------------------------------------|
| Caution   | If you ignore this mark and perform the wrong operation, it may result in personal injury and equipment damage.                                                        |
| A         | This symbol indicates "should be noted". The pattern in the triangle indicates what must be noted. (For example, the pattern on the left indicates "Beware of injury") |
| $\oslash$ | This symbol means "prohibited"                                                                                                    |
|           | This symbol indicates "must". The pattern in the circle indicates what must be done. (For example, the pattern on the left indicates "must be grounded")               |

#### 2、Safety Precautions

|   | Danger                                                                                                    |  |  |  |  |
|---|----------------------------------------------------------------------------------------------------|--|--|--|--|
| Â | When opening the electric control box, first turn off the power switch and unplug the power plug from the outlet, wait at least 5 minutes, then open the control box cover. Touching an area with a high voltage can cause personal injury. |  |  |  |  |
|   | Caution                                                                                                    |  |  |  |  |
|   | Use environment                                                                                                    |  |  |  |  |
| 0 | Avoid using the sewing machine near strong electrical interference sources such as high frequency welders.<br>Strong electrical interference sources may affect the normal operation of the sewing machine.                                 |  |  |  |  |
| 0 | The fluctuation of the power supply voltage should be used within $\pm 10\%$ of the rated voltage.<br>Large fluctuations in voltage can affect the normal operation of the sewing machine and require a voltage regulator.                  |  |  |  |  |
| 0 | The ambient temperature should be used in the range of 0 °C ~ 45 °C.<br>Low temperatures or high temperatures can affect the normal operation of the sewing<br>machine.                                                                     |  |  |  |  |
| 0 | The relative humidity should be in the range of 35% to 85%, and the device should not be used in the environment where condensation does not form. Dry, wet or dew condensation can affect the proper operation of the sewing machine.      |  |  |  |  |

| •            | The air supply to the compressed air should be greater than the total air consumption required by the sewing machine. Insufficient air supply to the compressed air can cause the sewing machine to malfunction. |  |  |
|--------------|----------------------------------------------------------------------------------------------------|--|--|
|              | In the event of a lightning storm, turn off the power switch and unplug the power cord from<br>the outlet. Lightning can affect the correct operation of the sewing machine.                                     |  |  |
| Installation |                                                                                                    |  |  |
| $\oslash$    | Please have a trained technician install the machine.                                                                                                    |  |  |
| $\oslash$    | Do not connect the power supply and air pressure until the installation is complete.<br>If the start switch is pressed by mistake, the machine will cause injury.                                                |  |  |
|              | When disassembling or moving the machine, use both hands. Do not press the machine hard.<br>If the machine is out of balance, falling over to the ground can cause injury or damage.                             |  |  |
|              | Must be grounded. The grounding wire is not secure, which is the cause of electric shock or malfunction.                                                                                                    |  |  |
| •            | All cables should be secured at least 25 mm from the moving parts. Also, do not over-bend or over-tighten with staples. Risk of fire or electric shock                                                           |  |  |

| Sewing      |                                                                                                    |  |  |
|-------------|----------------------------------------------------------------------------------------------------|--|--|
| $\oslash$   | This sewing machine is limited to those who have been trained in safe operation.                                                                                                    |  |  |
| A           | During the sewing process, do not touch any moving parts or place objects against the moving parts as this may result in personal injury or damage to the sewing machine.                                                                                                    |  |  |
| 0           | If the sewing machine malfunctions during operation, or if you hear unusual noise or smell an<br>unusual smell, turn off the power immediately. Then please contact the store or trained<br>technician.                                                                                                |  |  |
|             | Maintenance and inspection                                                                                                    |  |  |
| A           | <ul><li>Turn off the power and unplug the power cord when the following conditions occur,</li><li>Otherwise, accidentally pressing the start switch will result in injury.</li><li>1. Inspection, adjustment and maintenance</li><li>2. Replace consumable parts such as needles and cutters</li></ul> |  |  |
| $\triangle$ | Be sure to observe all safety precautions carefully when the power switch and air supply<br>switch must be connected for adjustment.                                                                                                    |  |  |
| $\oslash$   | Damage to the sewing machine caused by unauthorized modification of the sewing machine is not covered by the warranty.                                                                                                    |  |  |

#### GL21 全自动水洗标机 说明书

## List

| 1. Summary                              | 1  |
|-----------------------------------------|----|
| 1.1 Technical parameter table           | 1  |
| 1.2 Machine Parts                       | 2  |
| 2. Transportation and installation      | 3  |
| 2.1 Lift and transportation             | 3  |
| 2.2 Loading and unloading               | 3  |
| 2.3 Installation                        | 3  |
| 3. Preparation before sewing            | 5  |
| 4. Preparation of sewing pattern        | 6  |
| 4.1 Enter the pattern editing interface | 6  |
| 4.2 Pattern editing set the second home | 6  |
| 4.3 Pattern editing setting stitch      | 7  |
| 5.Care label control system             | 8  |
| 5.1 Sewing data input interface         | 8  |
| 5.2 Sewing interface                    | 9  |
| 5.3 Pattern browsing                    | 10 |
| 5.4 New pattern                         | 10 |
| 5.5 Pattern copy                        | 11 |

| 5.6 Label parameter setting                                        | 11 |
|--------------------------------------------------------------------|----|
| 5.7 Label position adjustment                                      | 14 |
| 5.8 Label feeding test mode                                        | 15 |
| 5.9 program information interface                                  | 16 |
| 5.10 pattern parameter file transfer                               | 16 |
| 5.11 setting interface                                             | 17 |
| 5.12 machine parameter 1 setting                                   | 17 |
| 5.13 alarm history interface                                       | 20 |
| 5.14 machine parameter 2 setting                                   | 21 |
| 5.15 factory data reset                                            | 22 |
| 5.16 diagnostic mode                                               | 23 |
| 5.17 language setting                                              | 24 |
| 5.18 count information display                                     | 24 |
| 6. adjustment                                                      | 24 |
| 6.1 process of replace washing label and machine equipment setting | 24 |
| 6.2photoelectric sensors adjustment                                | 27 |
| 6.3 optical fiber amplifier adjustment                             | 28 |
| 6.4 Rodless cylinder sensor adjustment                             | 30 |
| 6.5 proximity switch adjustment                                    | 30 |

| 6.6 air pressure detector adjustment | 31 |
|--------------------------------------|----|
| 6.7 pressure regulater adjustment    | 31 |
| 7. maintenance                       | 33 |
| 8. fault resolution                  | 34 |
| 9 remaining list                     | 35 |

#### 1. Summarize

#### 1.1 Technical parameter table

| No. | Name                           | Specification                                                                                                    |
|-----|--------------------------------|----------------------------------------------------------------------------------------------------|
| 1   | Maximum speed                  | 3000rpm                                                                                                    |
| 2   | Sewing range                   | XY:60mmx40mm                                                                                                    |
| 3   | Stitch length                  | 0.1mm-10mm(0.1mm unit)                                                                                           |
| 4   | Storage                        | A total of 20,000 needles, a single maximum of 2000 needles                                                      |
| 5   | Standard number of patterns    | 100 species                                                                                                    |
| 6   | Memorable data                 | 200 patterns                                                                                                    |
| 7   | Zoom in and out                | 20-200% (1% unit) in the X direction and Y direction, the length of the stitch length is increased or decreased. |
| 8   | Motor                          | 550W servo motor                                                                                                 |
| 9   | Voltage                        | 220VAC±10%, 50-60Hz                                                                                              |
| 10  | Air pressure                   | ≥0.5Mpa (5 standard atmospheric pressures)                                                                       |
| 11  | Operating<br>temperature range | 0°C-50°C                                                                                                    |
| 12  | Trademark size                 | Length: no folding size 28-100mm, double folding size 56-200mm;<br>width 5-40mm                                  |
| 13  | Machine configuration          | Left and right feeding (1-4 labels) / left or right feeding (1-2 labels)                                         |
| 14  | Dimensions                     | 1600mm×710mm×1320mm                                                                                              |
| 15  | Total Weight                   | approximately 100kg                                                                                              |
| 16  | Sewing mode                    | 1. Full automatic mode 2. Pedal semi-automatic mode 3. Pedal manual mode 4. Test mode                            |

#### 1.2 Machine Parts

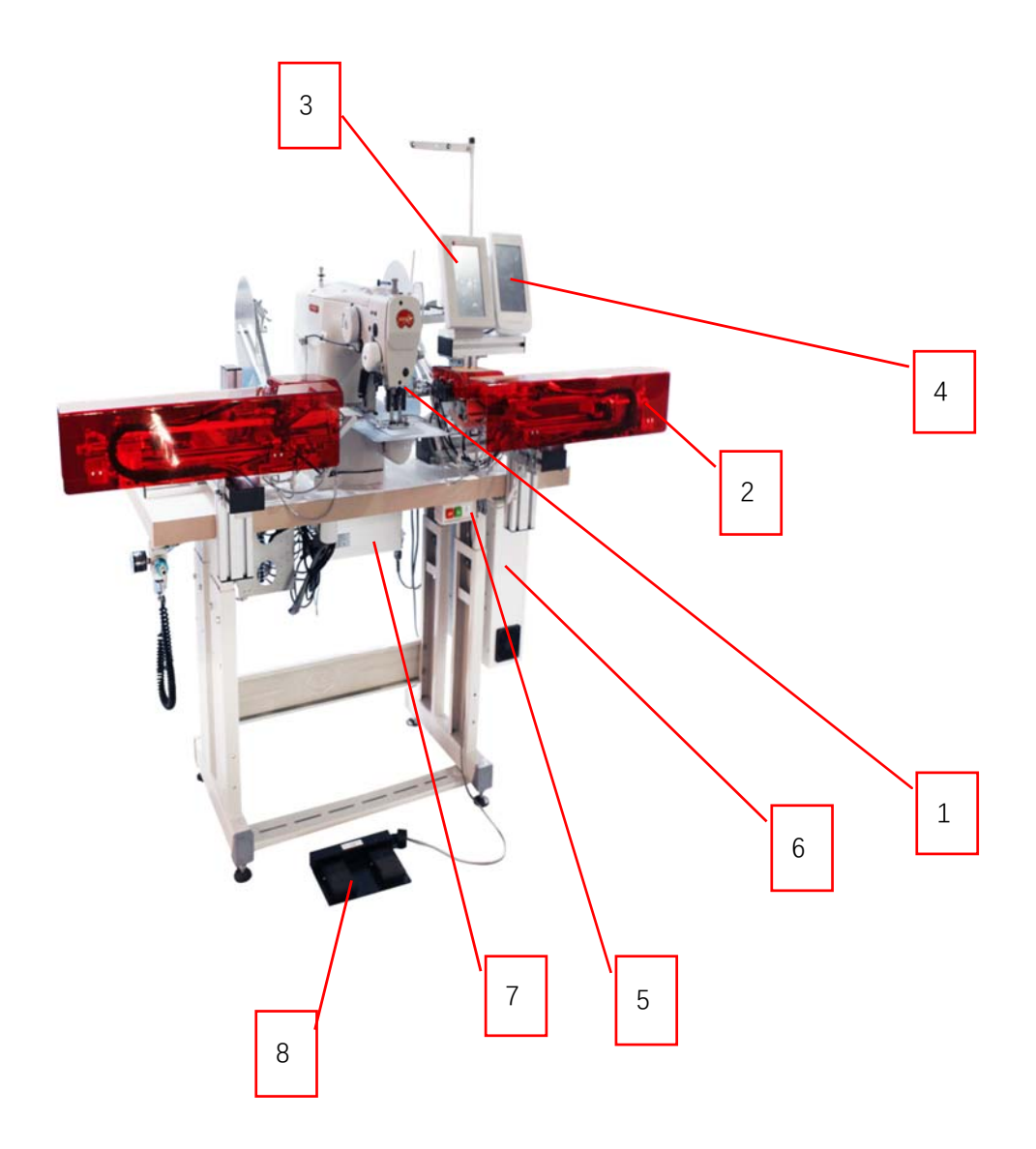

- ① Sewing machine head
- ② Clipping device
- ③ Care label operation panel
- ④ Sewing panel control
- ⑤ Power switch
- 6 Care label electric control box
- O Sewing machine electric control box
- (8) Pedal switch

#### 2. Transportation and installation

#### 2.1 Lift and transportation

The machine must be packaged before the shipping. When lifting, check that the load capacity of the truck's insert can support the weight of the machine.

When the machine is placed in trucks and vans, ensure that there are fixed by ropes or belts.

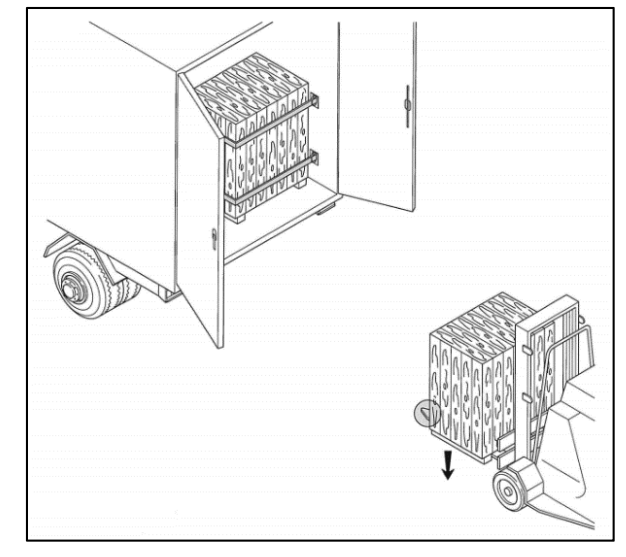

Figure 2.1 Transportation sketch

#### 2.2 Loading and unloading

When unloading, ensure that the forklift's insert can withstand the full weight of the machine.

Check the machine for obvious damage during transport when removing the package. If it is damaged, do not use the machine and contact the manufacturer. Place the machine on a flat surface and do not expose it to the outdoors..

#### 2.3 installation

Note: The machine must only be installed by a professional.

The manufacturer is not responsible for any property or personal injury caused by improper installation of the machine. These installation errors are mainly due to non-compliance with the instructions and failure to meet the main part of the connection requirements.

 ${igt \Delta}$  If the machine is mounted on a suspended surface, check that the surface can withstand the weight of the

#### machine。

There may be no flammable or explosive materials or objects in the area where the machine is located...

Mandatory 0.5 m space must be left around the machine to operate and maintenance machine.

The machine must be placed on a hard and flat surface Turn the foot nut "A" (Fig. 2.2) to adjust the height.

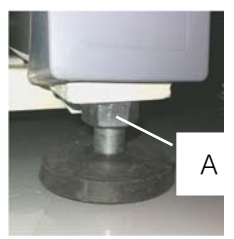

Fig. 2.2 foot nut

In order to make transportation more convenient, the movable part of the machine is tied and fixed by a tie. Please check before use:

- Straight-line cylinders on both sides, fixed by a cable tie (Fig. 2.3), and the cable tie should be removed before use;

- The pedal is fixed by a cable tie (Fig. 2.4). Before use, remove the cable tie and place the pedal on the ground for convenient operation.;

- Two display screens (Fig. 2.5), remove the cable ties before use;

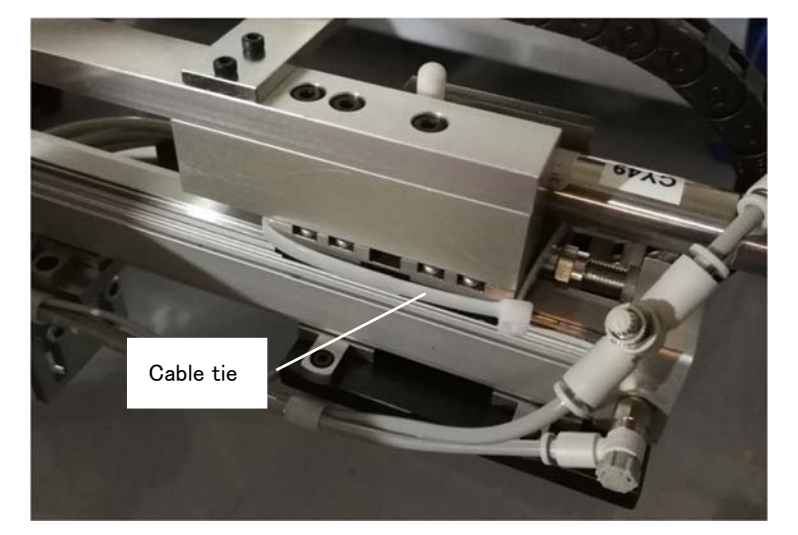

Fig.2.3 Straight-line cylinders tied

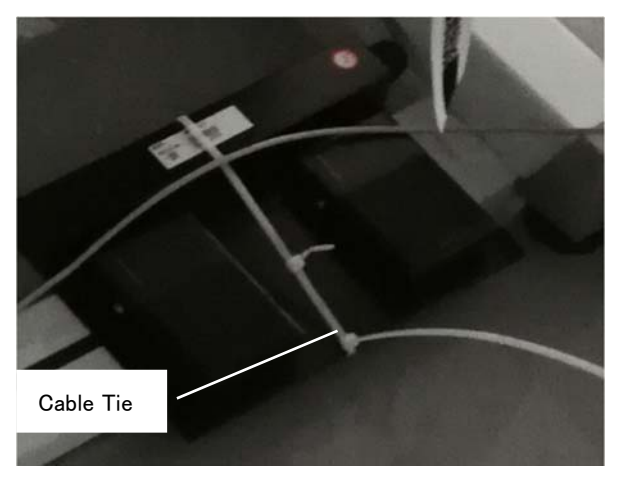

Fig2.4 The pedal is fixed by a cable tie

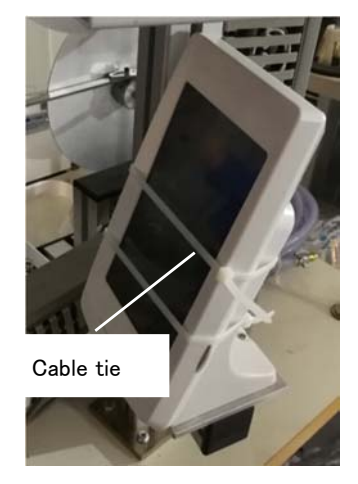

Fig2.5 screen fixed by a cable tie

#### 3. Preparation before sewing

When the machine is initially installed in the factory, the following adjustments are required to ensure safe operation and sewing effect:

1) When the air source and power supply are not turned on, manually push the straight line clamping cylinders on both sides to the presser foot of the machine head to Check if the label clips on both sides interfere with each other (as shown in Figure 3.1), if there is interference, it must be adjusted by referring to Chapter 6 of this manual. It is not possible to connect the power in the presence of interference. If there is no interference, proceed to the next step;

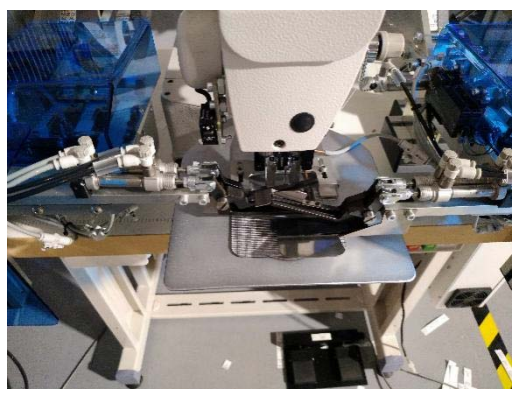

Figure 3.1 Checking whether the label clamp interferes

- 2) Turn on the power switch and the air supply main switch to adjust the air pressure to 0.5MPa (5 standard atmospheres);
- 3) Wait for the head operation panel to start, enter the work interface, and then check whether the pattern displayed on the head control panel is a care label pattern.;
- 4) Wait for the care label operation panel to start entering the work interface, then enter the sewing interface and wait for sewing.

#### 4. Preparation of sewing pattern

The machine uses the bartacker head to sew the care label. This manual uses the Jack bartacker 19006BS-D (touch screen) that is equipped with this machine as an example to introduce how to prepare the pattern for the care label.

#### 4.1 Enter the pattern editing interface

1) After startup, do not perform any operation, enter the main interface (as the picture shows 4.1), Click the System Settings button in the red circle to enter the System Settings screen. (as the picture shows 4.2)

2) In the system setting interface, click the pattern editing button in the red circle in the figure to enter the pattern editing confirmation interface. (As shown in pic. 4.3)

3) After confirmation, enter the pattern editing interface. (As shown in pic 4.4)

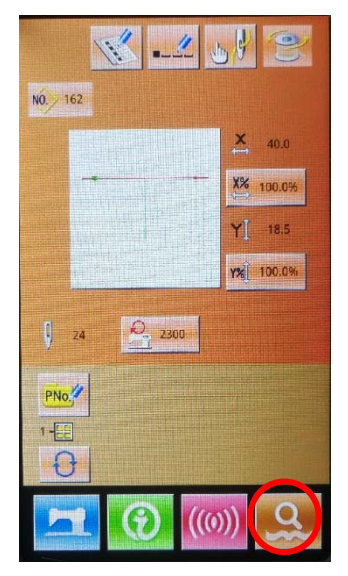

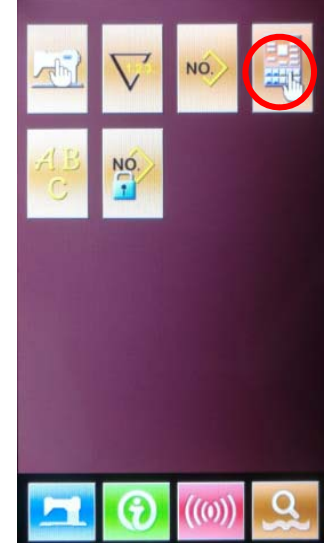

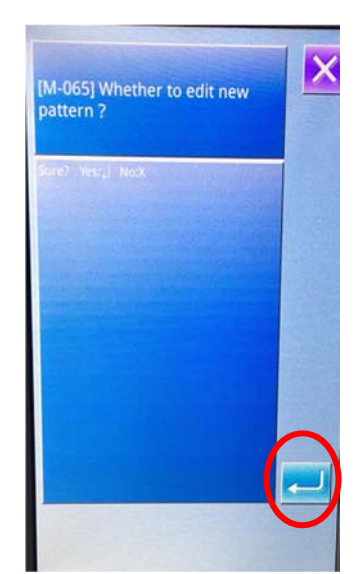

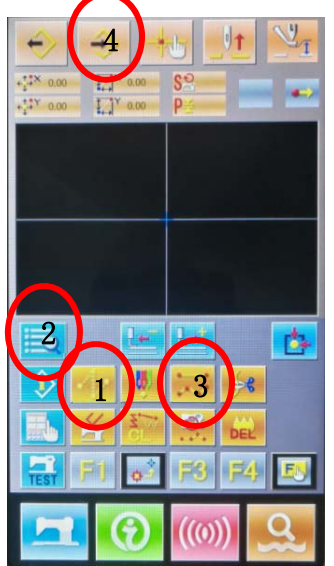

Fig.4.1 Start the main interface

Fig.4.2 System settings interface

Fig.4.3 Pattern editing enters the world

Fig.4.4 Pattern editing interface

#### 4.2 Pattern editing set the second home

Feeding: in the pattern editing interface (as show pic 4.4) Click the feeding button in the red circle on the 1st Pic, Enter the confirmation screen and click Ok, Enter the confirmation screen and click OK (as pic. 4.5).
 Select coordinate point: Through the editing interface (as show pic4.5) in tirst Arrow button in no.1 red circle, The coordinates of feeding in the no.2 red circle (0,18), click OK in the no.3 red circle to complete the first feeding coordinate.

3) Set the second home coordinate: Click the specific function button in the no.2 red circle of the pattern editing interface to enter the function list. (Pic.4.6), Click the "Second Origin" function in the no.1 red circle, and then click the "Select" button in the no.2 red circle to enter the second origin editing interface, select the "OK", and then enter into the pattern editing interface.

#### GL21 全自动水洗标机 说明书

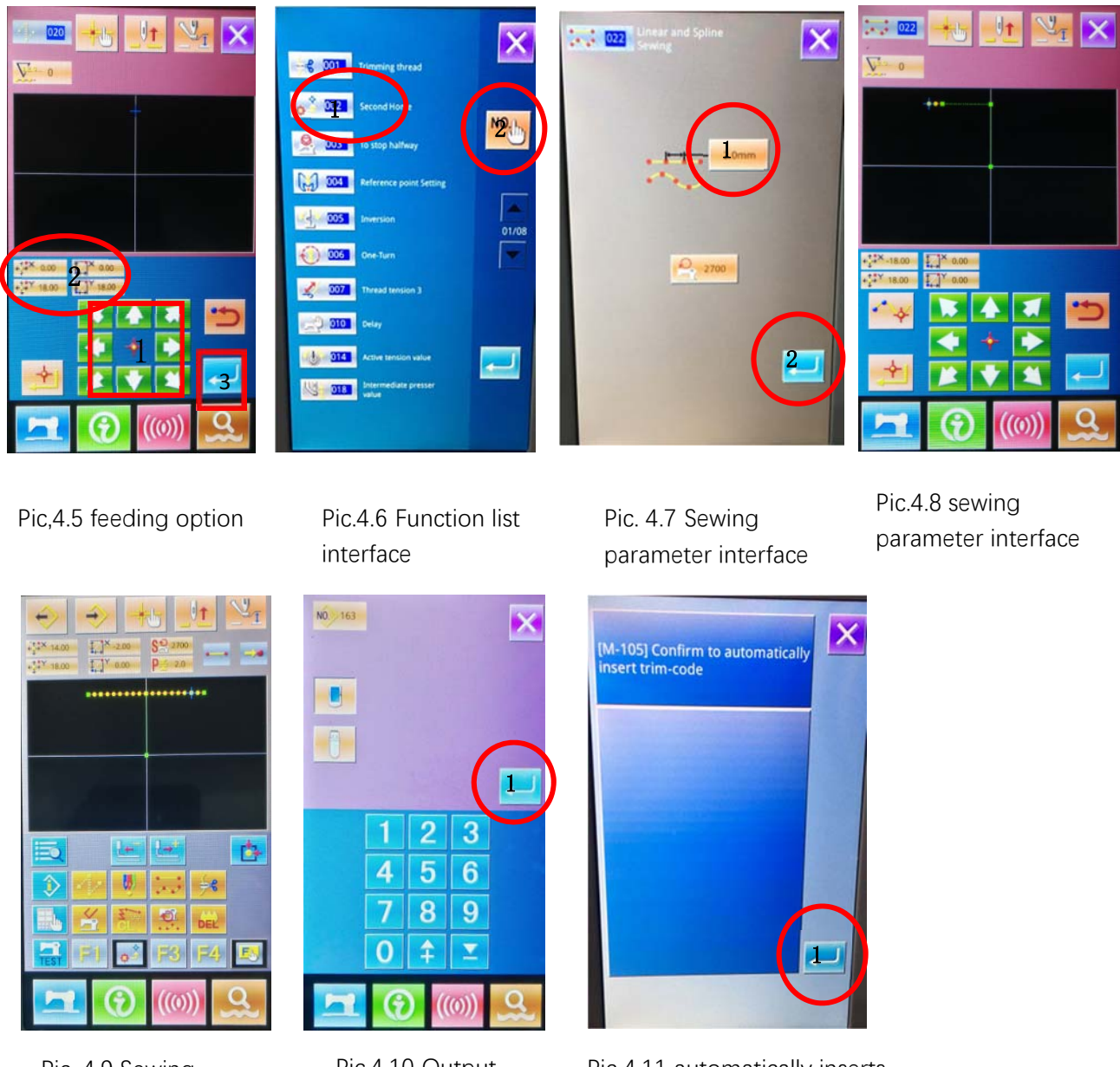

Pic. 4.9 Sewing parameter interface

Pic.4.10 Output interface

Pic 4.11 automatically inserts the trimming interface

#### 4.3 Pattern editing setting stitch

1) In the pattern editing interface (Pic 4.4) Click the "Feeding" button in the no.1 red circle. Follow the above steps to set the new feeding point coordinates to (14,18) .

2) In the pattern editing interface (pic 4.4) click "Ordinary sewing" button in the no. 3 red circle, enter the sewing parameter setting interface (pic 4.7), click the number in the no.1 red circle, enter the setting stitch distance interface, and input the required stitch length. (If you use the default value of 2mm, you do not have to enter the setting), click OK to return to the sewing parameter setting interface, click the "OK" button in the no.2 red circle to enter the sewing editing interface (Pic. 4.8), use the arrow keys to determine the coordinate point

(18,18), Click the "OK" button, the same reason, set the next sewing point (-18,18), and the next one (-16,18).
3) In the pattern editing interface (Figure 4.4) click the "Output" button in the no.4 red circle to enter the output interface (as shown in the figure.4.10), Enter the number as the pattern name, note that the name cannot be repeated with the existing pattern name. It is recommended to choose a larger number, such as 161, click the "OK" button in the no.1 red circle to complete the naming, then the automatic insertion trimming interface will pop up (Figure 4.11), click the "OK" button to complete the editing of the new pattern.

#### 5. Care label control system

#### 5.1 Sewing data input interface

The sewing data input interface is shown in the right figure. For detailed function description, please refer to the function key description table.

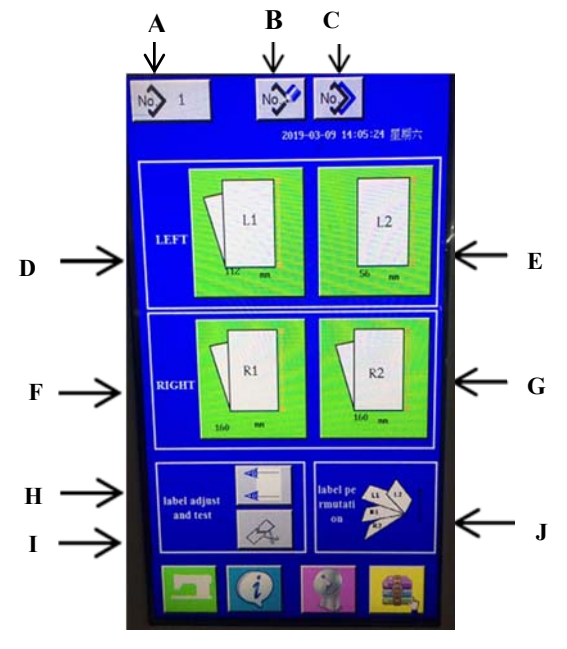

Sewing data input interface

| Serial number | Function          | Detail                                                                                                |  |
|---------------|-------------------|----------------------------------------------------------------------------------------------------|--|
| А             | Pattern browsing  | Can browse, select and delete patterns                                                                |  |
| В             | New Pattern       | Can create 99 new patterns                                                                            |  |
| С             | Pattern copy      | Can copy patterns                                                                                     |  |
| D             | L1,label settings | The label parameter setting of the first line L1 on the left side<br>under the current pattern number |  |
| E             | L2,label settings | The label parameter setting of the second line L2 on the left side under the current pattern number   |  |
| F             | R1,label settings | The label parameter setting of the first row R1 on the right side under the current pattern number    |  |
| G             | R2,label settings | Label parameter setting of the second row R2 on the right side under the current pattern number       |  |
| н             | Adjustment        | Can adjust the position of the label and adjust the fiber parameters                                  |  |
| I             | feeding test      | Pattern parameter verification of L1, L2, R1, and R2 can be achieved by feeding labels                |  |
| J             | Label arrangement | Display label up and down order                                                                       |  |

#### Function Description:

#### 5.2 Sewing interface

Function

Press on the sewing data input interface.

Enter the **sewing interface** as shown on the right. Press

again to return to the **sewing data**.

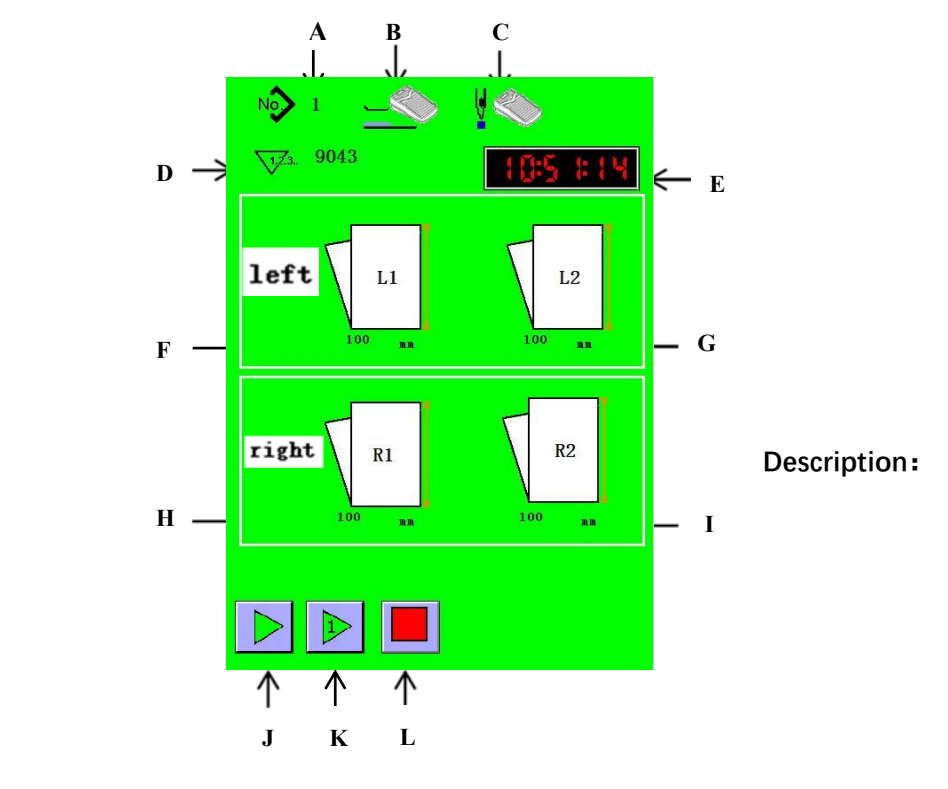

Sewing interface

| Serial<br>Number | Function                   | Detail                                                                                                    |
|------------------|----------------------------|----------------------------------------------------------------------------------------------------|
| А                | Pattern number             | Display current pattern number                                                                                                    |
| В                | Presser pedal<br>detection | Presser pedal detection Show if the presser foot pedal can be used (cannot<br>be used as automatic presser, can be modified in the machine parameter<br>interface)                  |
| С                | Sewing pedal detection     | Show if the sewing pedal can be used (cannot be used for automatic sewing, can be modified in the machine parameter interface)                                                      |
| D                | Sewing count               | Display sewing count (can be cleared in the sewing count interface)                                                                                                    |
| E                | Time                       | Show current time                                                                                                    |
| F                | L1,Label length            | First line on the left L1 label length                                                                                                    |
| G                | L2,Label length            | Second line on the leftL2 label length                                                                                                    |
| Н                | R1,Label length            | First line on the rightR1 label length                                                                                                    |
| I                | R2,Label length            | Second line on the rightR2 label length                                                                                                    |
| J                | Start up                   | Press the button to enter the continuous sewing state, press this button to switch to continuous sewing state when the machine is started once. $_{\circ}$                          |
| К                | Start once                 | Press the button to enter the single sewing state, press this button to<br>switch to the single sewing state when the machine is in continuous state,<br>Stop when the sewing ends. |

| L | Stop | Stop the action and reset immediately during the "Repeat Run" or "Start |
|---|------|-------------------------------------------------------------------------|
|   |      | Once" process.                                                          |

#### 5.3 Pattern Browsing

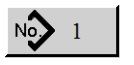

to enter the pattern browsing interface (as shown below). For detailed function Press the right icon

descriptions, see the function key description table.

#### **Function Description:**

|          |           |                                                  |   |               | and the second second second second second second second second second second second second second second second                                                                                                    |   |   |
|----------|-----------|--------------------------------------------------|---|---------------|----------------------------------------------------------------------------------------------------|---|---|
| No.      | Function  | Content                                          | А | $\rightarrow$ | ♪ 🛛 <                                                                                                    |   | С |
| Δ        | Pattern   | Displays the current pattern number              |   |               |                                                                                                    |   |   |
| Π        | Number    | Displays the current pattern hamser              |   |               | $\begin{bmatrix} 1 \\ 1 \end{bmatrix} \begin{bmatrix} 1 \\ 2 \end{bmatrix} \begin{bmatrix} 2 \\ 1 \end{bmatrix} \begin{bmatrix} 1 \\ 1 \end{bmatrix} \begin{bmatrix} 1 \\ 2 \end{bmatrix} \begin{bmatrix} 1 \\ 2 \end{bmatrix} \begin{bmatrix} 1 $ |   |   |
| л        | Selection |                                                  |   |               |                                                                                                    |   |   |
| в        | Area      | Display the patterns that can be selected        |   |               |                                                                                                    |   |   |
| G        | т.'.      | Exit the pattern browsing selection and keep the |   |               |                                                                                                    | _ | n |
| С        | Exit      | pattern selection before entering the interface. |   |               |                                                                                                    |   | ν |
| D        | Confirm   | Confirm the new selected pattern                 | В | $\rightarrow$ | Li 100.0 mm<br>Li 100.0 mm                                                                                                    |   |   |
| F        | Dagaun    | Pageun                                           |   |               |                                                                                                    |   | E |
| Ľ        | Tage up   |                                                  |   |               | <b>O</b> +                                                                                                    | _ | F |
| F        | Page down | Page down                                        |   |               |                                                                                                    |   | • |
| <i>a</i> | 51        | Delete selected patterns (cannot delete all      |   |               | <b>∭</b> ≮                                                                                                    | _ | G |
| G        | Delete    | patterns, must retain at least one pattern)      |   |               | Pattern Browsing Interface                                                                                                    |   |   |

#### 5.4 Design new pattern

No. Press the right icon . Enter the new pattern design interface (as shown below). For detailed function descriptions, you can see the function key description table.

#### **Function Description:**

| No. | Function       | Content                                                                                                    |
|-----|----------------|----------------------------------------------------------------------------------------------------|
| А   | Pattern Number | Display the number of the new pattern you need to create                                                                  |
| В   | Input Area     | Display pattern number keyboard input area                                                                                |
| С   | Exit           | If you exit new pattern design, no new pattern will be created                                                            |
| D   | Confirm        | Confirm that the new pattern needs to be<br>created. If the pattern already exists, this<br>button will not be displayed. |

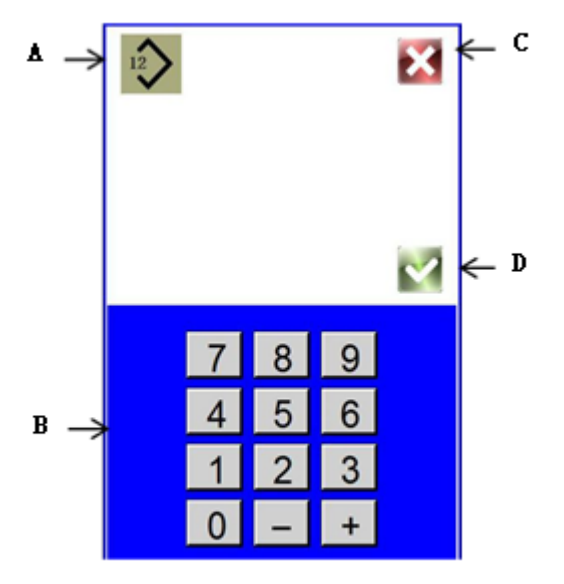

New pattern design interface

Press the right icon descriptions, you can

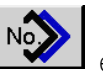

enter the pattern copy interface(as show on the right side). For detailed function

#### see the function key description table.

#### **Function Description:**

| No. | Function                 | Content                                                  |
|-----|--------------------------|----------------------------------------------------------|
| А   | Pattern Number           | Display the copied pattern number                        |
| В   | Selection Area           | Display the copied pattern number selection area         |
| С   | Exit                     | If you exit pattern copy, the pattern will not be copied |
| D   | Confirm                  | Confirm the selected pattern and it will be copied       |
| Е   | Сору                     | Enter the pattern copy interface 2                       |
| F   | Page Up                  | Page Up                                                  |
| G   | Page Down                | Page Down                                                |
| Н   | Copied pattern<br>number | Display the copied pattern number                        |
| Ι   | Input Area               | Input the copied pattern number                          |
| J   | Exit                     | Exit the pattern copy                                    |
| K   | Copy pattern<br>number   | Display the copied pattern number                        |
| L   | Confirm                  | Confirm the pattern of copying H to K                    |

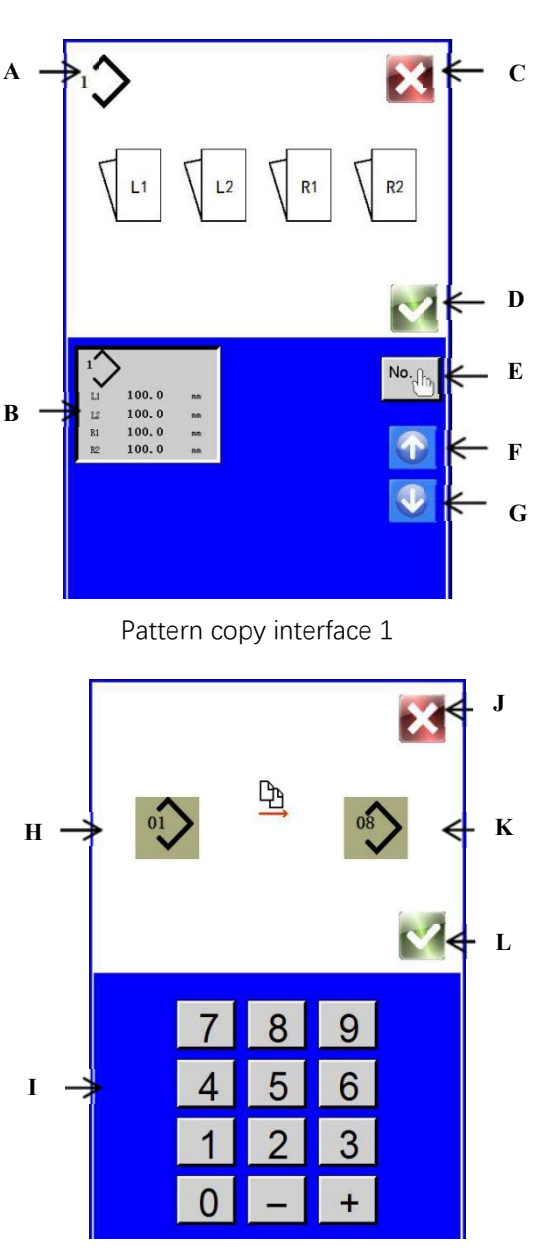

Pattern copy interface 2

#### 5.6 Label Parameter Setting

Press the right icon

, enter the corresponding label parameter setting interface, two trademarks on the

left and right side, click the corresponding button to enter the corresponding label parameter setting interface (as shown in the right figure). At the same time, the button screen will change according to the functions of

#### GL21 全自动水洗标机 说明书

"Enable" and "Fold". For detailed function description, see the function key description table.

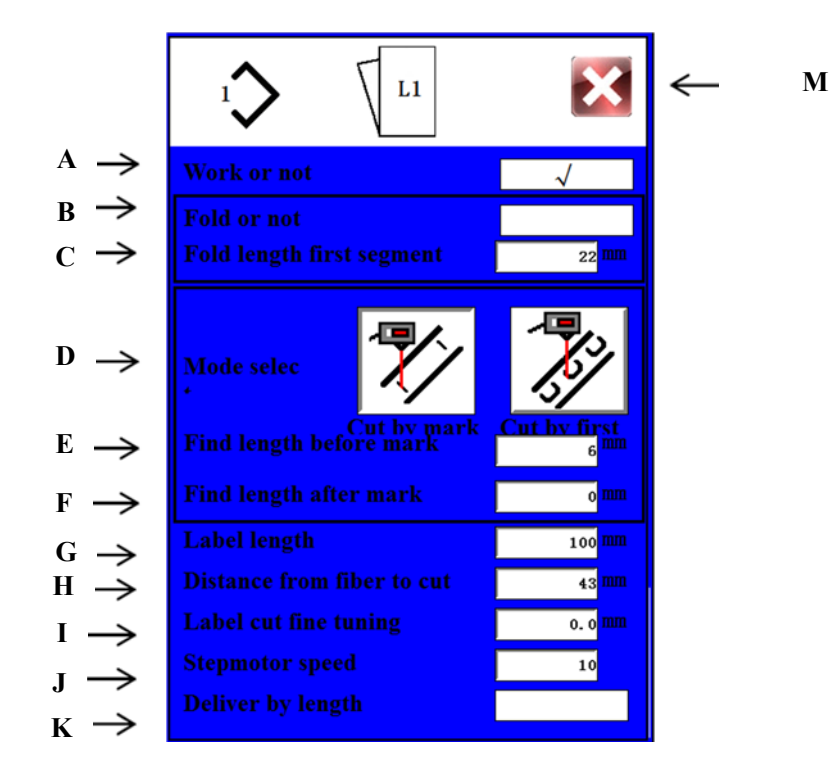

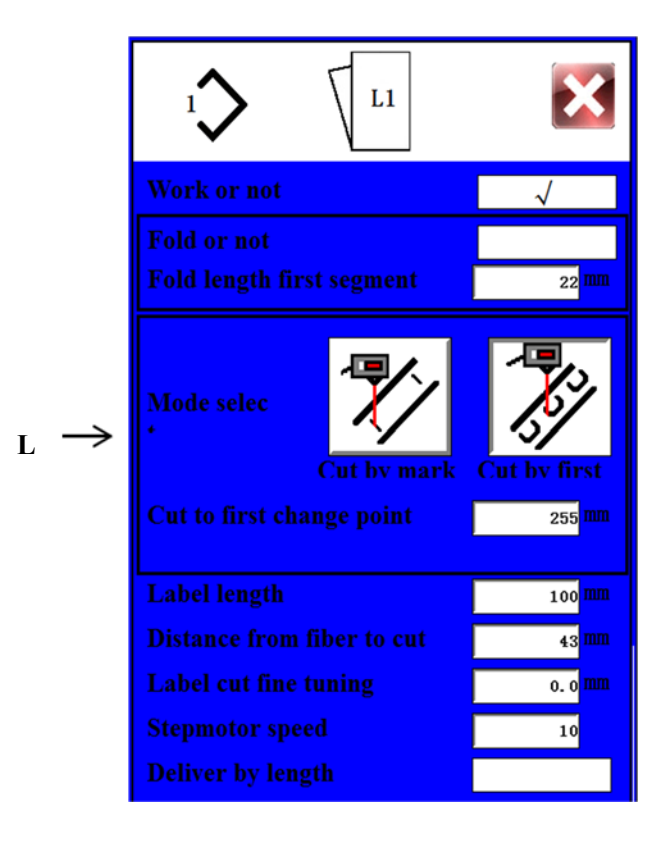

Label parameter setting

| Functio | Function Description:                                                       |                                                                                                    |  |
|---------|-----------------------------------------------------------------------------|----------------------------------------------------------------------------------------------------|--|
| No.     | Function                                                                    | Content                                                                                                    |  |
| А       | Whether it works                                                            | It determines whether the label works. If it works, the label can be<br>transferred and the opposite will not. The 4 labels overlap as shown on the<br>right figure.                                                                                                    |  |
| В       | Whether it is folded in half                                                | It determines whether the label is folded in half. If the label can be folded in half, the label cannot be transferred and the opposite will not.                                                                                                    |  |
| С       | First delivery length                                                       | The folding delivery label is divided into two sections. The first section determines whether the front end of the folding is flush, which is generally set as 22-24mm.<br>As shown in the figure below, when the lower part is too short, parameters need to be increased. When the bottom is too long, you need to reduce the parameters. |  |
| D       | Mode<br>Selection                                                           | Select mark line mode or first discoloration point detection                                                                                                    |  |
| Е       | Label line before marking the length of solid color                         | Take the black line on a white background as an example, there will be a<br>blank area before and after the black marker line, and the length of this area<br>is required to be input, generally 6mm, as shown in the figure below                                                                                                    |  |
| F       | Label line before marking the length of solid color                         | Take the black line on a white background as an example, there will be a<br>blank area before and after the black marker line, and the length of this area<br>is required to be input, generally 6mm, as shown in the figure below                                                                                                    |  |
| G       | Label length                                                                | Enter label length. Enter the length between the two label lines as shown in the figure below.                                                                                                    |  |
| Н       | The distance from the fiber point to the edge                               | Optical fiber point to the knife edge distance, generally 43mm, related to the mechanical structure of the machine itself, generally not adjusted.                                                                                                    |  |
| I       | Label incision fine<br>adjustment                                           | Label notch trimming. When the black marker line is too much, set this value to -1 if it is 1mm too much. When there are not enough black lines, set this value to 1 if 1mm is missing. As shown in the figure below.                                                                                                    |  |
| J       | Stepper motor speed                                                         | Stepper motor speed gear, a total of 10 files, respectively 1-10.                                                                                                    |  |
| K       | Send labels only by label<br>length                                         | When this option is selected, it will not be sent according to the marking line. The more the number of labels is sent, the higher the offset error is. This option is generally not selected.                                                                                                    |  |
| L       | The length from the tangent<br>point<br>to the first discoloration<br>point | It is suitable for the detection method without marking lines, taking the black<br>text on a white background as an example, the distance from the cutting<br>point to the point of the first color change.                                                                                                    |  |
| Μ       | Exist                                                                       | Exit settings                                                                                                    |  |

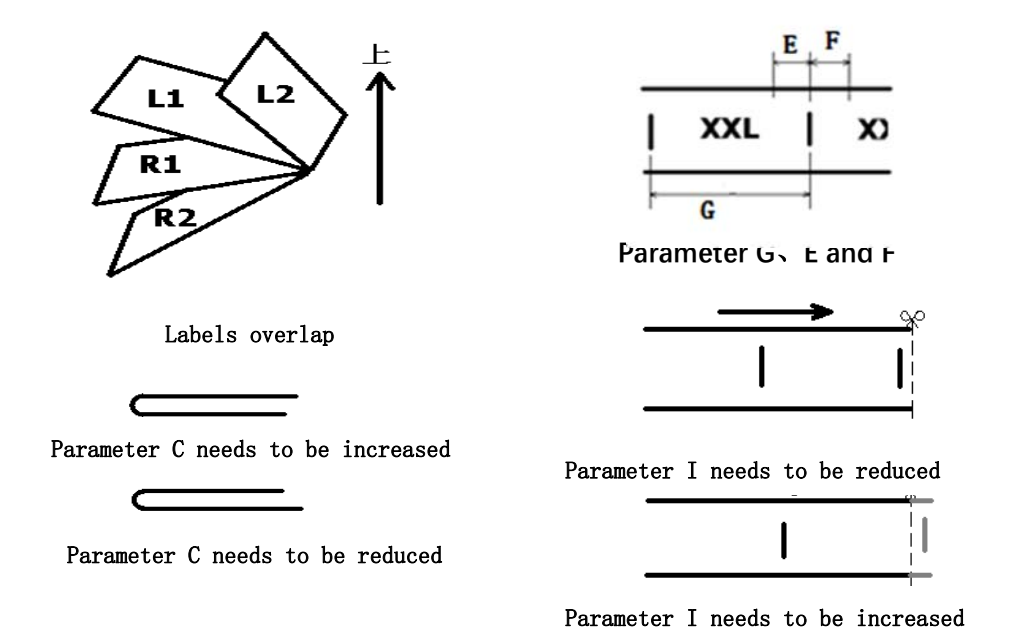

#### 5.7 label position adjustment

Press \_\_\_\_\_ to enter the label position adjustment mode to adjust the label (as shown in figure below). See function key description table for detailed function description.

#### function description:

-

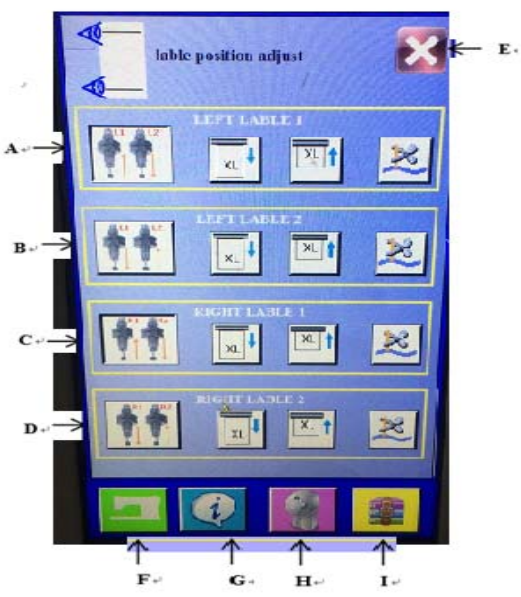

label position adjustment-

| Name | Function                       | Contents                                 |
|------|--------------------------------|------------------------------------------|
| А    | First label on the left side   | First label area on the left side.       |
| В    | Second label on the left side  | Second label area on the left side.      |
| С    | First label on the right side  | First label area on the right side.      |
| D    | Second label on the right side | Second label area on the right side.     |
| E    | Exit                           | Exit the label position adjustment mode. |

GL21 全自动水洗标机 说明书

| F | Enabling        | Enable corresponding label, lift cylinder below, make label move |
|---|-----------------|------------------------------------------------------------------|
| G | Label comes out | Keep press corresponding label to make label come out, it stops  |
|   |                 | when not pressed.                                                |
| Н | Label retracts  | Keep press corresponding label to make label retract, it stops   |
|   |                 | when not pressed.                                                |
|   | Knife           | It moves when press corresponding knife, and it resets when      |
| I |                 | press it again.                                                  |

#### 5.8 Label feeding test mode

Press to enter label feeding test mode to do test of label feeding (as shown in figure below). See function key description table for detailed function description.

#### function description:

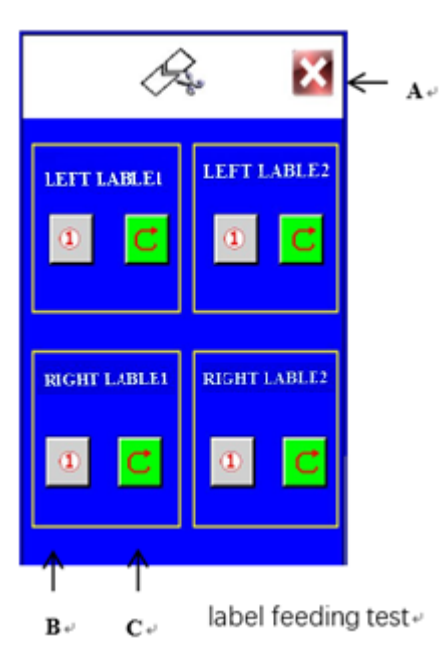

| Name | Function                | Contents                                                                                                    |
|------|-------------------------|----------------------------------------------------------------------------------------------------|
| А    | Exit                    | Exit label feeding test mode.                                                                                                    |
| В    | Single<br>label feeding | Press the corresponding label to feed the label once (no fold),<br>which can be used to confirm the corresponding label parameters. |
| С    | Repetitive              | Press the corresponding label to feed the label repeatedly ( no                                                                     |
|      | label feeding           | fold).                                                                                                    |

#### 5.9 Program information interface

i

to enter program information interface as shown in the figure

In the **sewing data input interface**, press below, and then press again to return to sewing data input interface. The program information interface displays the program version.

| į                     |                          |
|-----------------------|--------------------------|
| HMI software version: | V 02 · 03                |
| MCU software version: | $\mathbf{V}$ 00 $\pm$ 00 |
|                       |                          |
|                       |                          |
|                       |                          |
|                       |                          |
|                       |                          |
|                       |                          |

Program version

#### 5. 10 pattern parameter file transfer

In sewing data input interface, press

2

to enter pattern parameter file transfer as shown in the figure below, and then press again to return to sewing data input interface. See function key description table for detailed function description.

#### Note: insert usb flash drive before operation. **Function description:**

| Name | Function                     | Contents                                                                                                    |
|------|------------------------------|----------------------------------------------------------------------------------------------------|
| А    | File selection               | Select standard file.bin.                                                                                                    |
| В    | File selection               | Select userfile.bin.                                                                                                    |
| С    | File selection               | Select statussfile.bin.                                                                                                    |
| D    | Transfer direction selection | Sets up transferring files from the usb flash drive to panel.                                                                 |
| E    | Transfer direction selection | Sets up transferring files from panel to the usb flash drive.                                                                 |
| F    | Execution                    | Execute based on file selection and<br>transfer direction selection.Follow<br>the prompts to Execute subsequent<br>movements. |

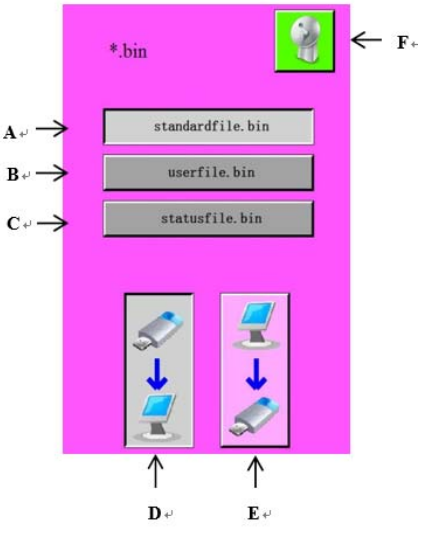

pattern parameter file transfer+

#### 5.11 Setting interface

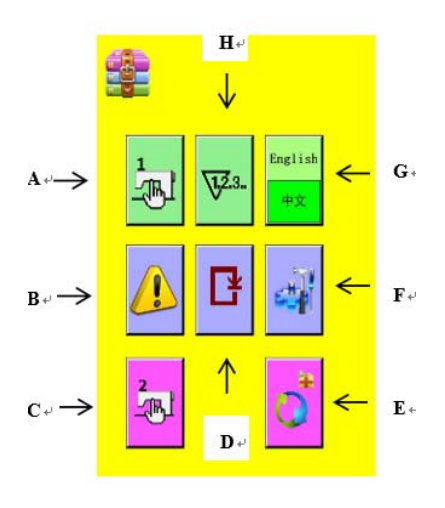

sewing data input interface @

to enter setting interface as shown in the figure below, and then In sewing data input interface, press press again to return to sewing data input interface. See function key description table for detailed function description.

#### Function description:

| Name | Function            | Contents                                                             |
|------|---------------------|----------------------------------------------------------------------|
|      | Machine parameter   | Set common machine parameters, such as delay, malfunction and pedal  |
| A    | 1 setting           | setting.                                                             |
| В    | Malfunction history | Display malfunction history.                                         |
| C    | Machine parameter   | Set not commonly used machine parameters, which requires password to |
| C    | 2 setting           | enter.                                                               |
| П    | Single step         | Test single stop operation which requires password to opter          |
| D    | operation           | Test single step operation, which requires password to enter.        |
| E    | Parameter reset     | Parameter reset, which requires password to enter.                   |
| F    | Diagnostic mode     | Enter input/output diagnostic mode.                                  |
|      | Switch between      |                                                                      |
| G    | Chinese and         | Language switching between Chinese and English.                      |
|      | English             |                                                                      |
| Н    | Count               | Display count information.                                           |

#### 5.12 Machine parameter 1 setting

to enter machine parameter 1 setting interface, there are 4 pages in total. Page turning can be done Press by up and down page, and press the exit key to exit, as shown in the figure below. See function key description table for detailed function description.

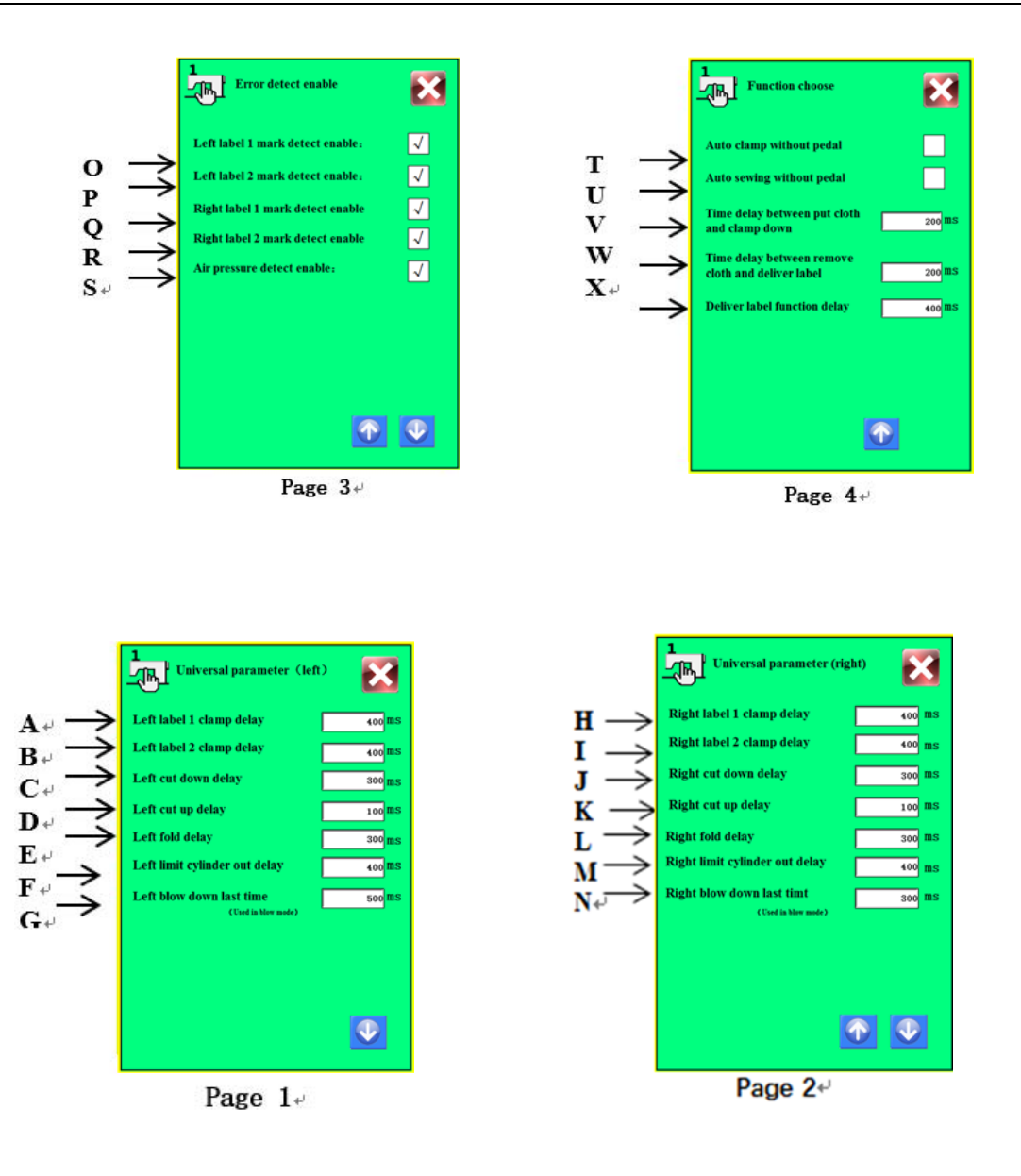

#### **Function description:**

| Name | Function                                      | Contents                                                                 |
|------|-----------------------------------------------|--------------------------------------------------------------------------|
| А    | Left label 1 label<br>clamping cylinder delay | Left label 1 label clamping cylinder delay, the default time is 400ms.   |
| В    | Left label 2 label<br>clamping cylinder delay | Left label 2 label clamping cylinder delay, the default time is 400ms.   |
| С    | The left knife delays to cut downwards        | The left knife delays to cut downwards, the default time is 300ms.       |
| D    | The left knife delays to lift upwards         | The left knife delays to lift upwards, the default time is 100ms.        |
| E    | The left rotating cylinder delays to fold     | The left rotating cylinder delays to fold, the default time is 300ms.    |
| F    | The left rotating cylinder delays to stretch  | The left rotating cylinder delays to stretch, the default time is 400ms. |
| G    | It delays to blow left<br>downwards           | It delays to blow left downwards, the default time is 500ms.             |

#### GL21 全自动水洗标机 说明书

| Н | Right label 1 label<br>clamping cylinder delay                                                                    | Right label 1 label clamping cylinder delay, the default time is 400ms.                                                        |
|---|----------------------------------------------------------------------------------------------------|----------------------------------------------------------------------------------------------------|
| I | Right label 1 label<br>clamping cylinder delay                                                                    | Right label 2 label clamping cylinder delay, the default time is 400ms.                                                        |
| J | The right knife delays to cut downwards                                                                           | The right knife delays to cut downwards, the default time is 300ms.                                                            |
| К | The right knife delays to<br>lift upwards                                                                         | The right knife delays to lift upwards, the default time is 100ms.                                                             |
| L | The right rotating cylinder delays to fold                                                                        | The right rotating cylinder delays to fold, the default time is 300ms.                                                         |
| М | The right rotating cylinder delays to stretch                                                                     | The right rotating cylinder delays to stretch, the default time is 400ms.                                                      |
| Ν | lt delays to blow right downwards                                                                                 | It delays to blow right downwards, the default time is 500ms.                                                                  |
| 0 | Left label 1 fails to track label thread detection                                                                | Left label 1 fails to track label thread detection, it's switched on by default.                                               |
| Ρ | Left label 2 fails to track label thread detection                                                                | Left label 2 fails to track label thread detection, it's switched on by default.                                               |
| Q | Right label 1 fails to track label thread detection                                                               | Right label 1 fails to track label thread detection, it's switched on by default.                                              |
| R | Right label 2 fails to track label thread detection                                                               | Right label 2 fails to track label thread detection, it's switched on by default.                                              |
| S | Pressure detection                                                                                                | Detection for pressure malfunction, it's switched on by default.                                                               |
| Т | Automatic presser foot                                                                                            | Automatic press presser foot when detecting fabric placed, it's switched off by default.                                       |
| U | Automatic sewing                                                                                                  | It automatically sews when press presser foot, it's switched off by default.                                                   |
| V | The safe time from the<br>photoelectric sensor<br>detects fabric placed and<br>automatic presser foot<br>pressing | It delays after the photoelectric sensor detects fabric placed and automatic presser foot pressing, the default time is 200ms. |
| W | The safe time from the<br>photoelectric sensor<br>detects fabric taken away<br>and label feeding                  | After sewing, it delays after the photoelectric sensor detects fabric taken away and label feeding, the default time is 200ms. |
| х | Rodless cylinder delays to feed label                                                                             | Rodless cylinder delays to feed label the default time is 400ms.                                                               |

#### 5.13 Alarm history interface

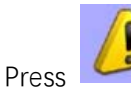

to enter Alarm history interface

See function key description table for detailed function description.

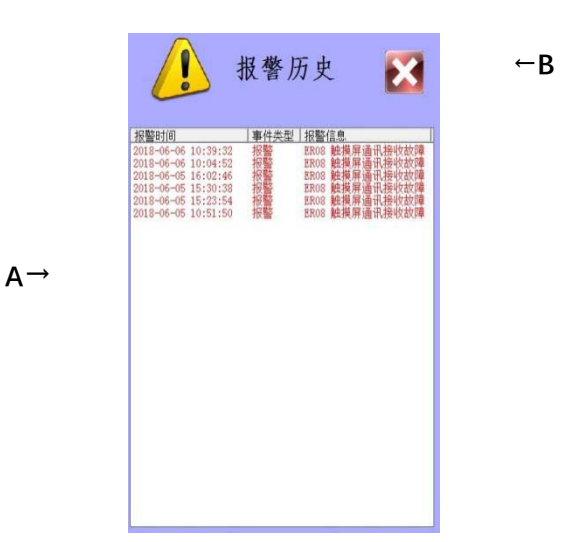

#### Function description:

| Name | Function              | Contents                   |
|------|-----------------------|----------------------------|
| А    | Alarm history display | Display alarm history      |
| В    | Exit                  | Exit alarm history display |

#### 5.14 Machine parameter 2 setting

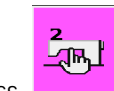

Press , and input password"21" to enter **Machine parameter 2 setting interface** as shown in the figure below. See function key description table for detailed function description.

|   |               | Parameter                                                                                                    | I |
|---|---------------|----------------------------------------------------------------------------------------------------|---|
| Α | $\rightarrow$ |                                                                                                    |   |
| В | $\rightarrow$ | Light Start Sensor not work<br>(used only in runing in test)                                                                                                    |   |
| С | $\rightarrow$ | Left blow down function<br>disable<br>Right blow down function                                                                                                    |   |
| D | $\rightarrow$ | disable<br>Left stepmotor factor 6250 pulse                                                                                                    |   |
| E | $\rightarrow$ | Deliver by length 100mm server the label length as 11, record the original<br>factors as 2, then the correct factor shall be yrs2 *100 /11<br><b>Right stepmotor factor</b> 6250 pulse |   |
| F | $\rightarrow$ | Left cut counts 0 0                                                                                                    |   |
| G | $\rightarrow$ | Right cut counts 0                                                                                                    |   |
| Н | $\rightarrow$ | All sewing counts 0                                                                                                    |   |
|   |               | <b>∑</b> ← J                                                                                                    |   |

Page 1 function description

#### Page 1 function description:

| Name | Function                              | Contents                                                                     |
|------|---------------------------------------|------------------------------------------------------------------------------|
| А    | Photoelectric sensor<br>non effective | For durable run-in, it's switched off by default.                            |
| В    | Blow left downwards function off      | For turning off blow left downwards function, it's switched off by default.  |
| С    | Blow right downwards function off     | For turning off blow right downwards function, it's switched off by default. |
| D    | Left stepping motor coefficient       | Set left stepping motor coefficient, the default value is 6250.              |
| E    | Right stepping motor coefficient      | Set right stepping motor coefficient, the default value is 6250.             |
| F    | Left knife operation times            | Record left knife operation times, it needs password when zero cleaning.     |
| G    | Right knife operation times           | Record right knife operation times, it needs password when zero cleaning.    |
| Н    | Total sewing times                    | Record total sewing times, it needs password when zero cleaning.             |
|      | Exit                                  | Exit machine parameter 2 setting                                             |
| J    | Next page                             | Enter into page 2 setting                                                    |

#### Page 2 function description:

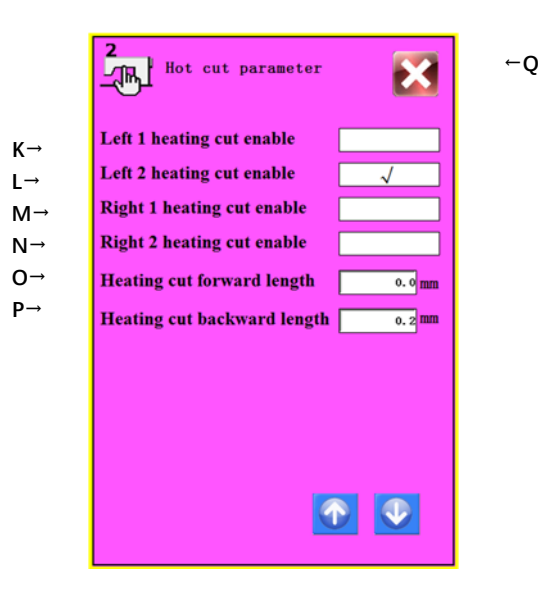

| к | Left 1 knife heated function on      | For factory data reset, suitable for knife heated machine. |
|---|--------------------------------------|------------------------------------------------------------|
| L | Left 2 knife heated function on      | For factory data reset, suitable for knife heated machine. |
| М | Right 1 knife heated function on     | For factory data reset, suitable for knife heated machine. |
| Ν | Right 2 knife heated function on     | For factory data reset, suitable for knife heated machine. |
| 0 | Heated knife going forward distance  | Set knife heated parameter and going forward distance      |
| Ρ | Heated knife going backward distance | Set knife heated parameter and going backward distance     |
| Q | Exit                                 | Exit machine parameter 2 setting                           |
| R | Previous page                        | Back to page 1 setting                                     |

#### 5.15 Factory data reset

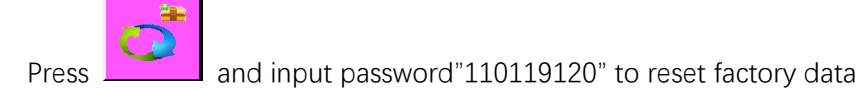

#### 5.16 Diagnostic mode

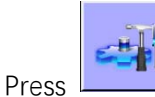

enter **Diagnostic mode** as shown in the figure below. See function key description table for detailed

function description.

Page 1 function description:

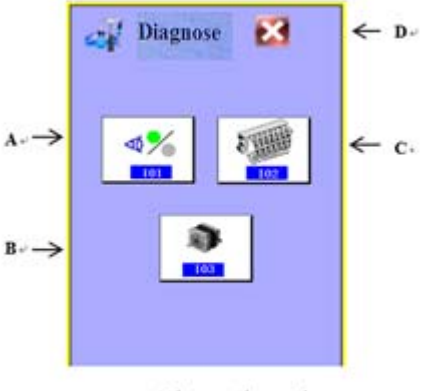

#### Diagnostic mode-

| Name | Function | Contents                              |
|------|----------|---------------------------------------|
| А    | Input    | Enter input port testing interface    |
| В    | Motor    | Enter stepper motor testing interface |
| С    | Output   | Enter output port testing interface   |
| D    | Exit     | Exit diagnostic mode                  |

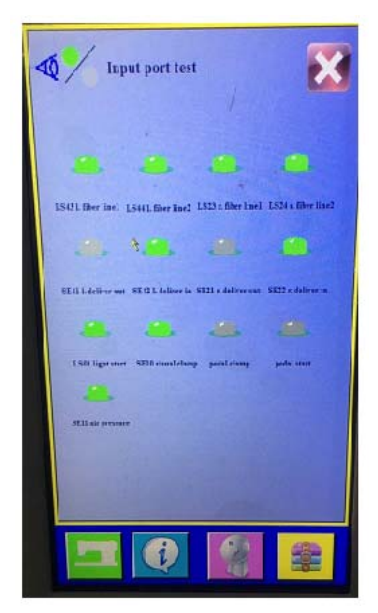

Input port testing

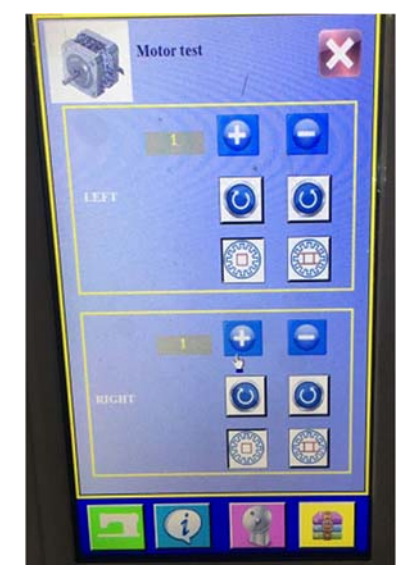

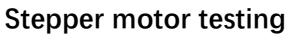

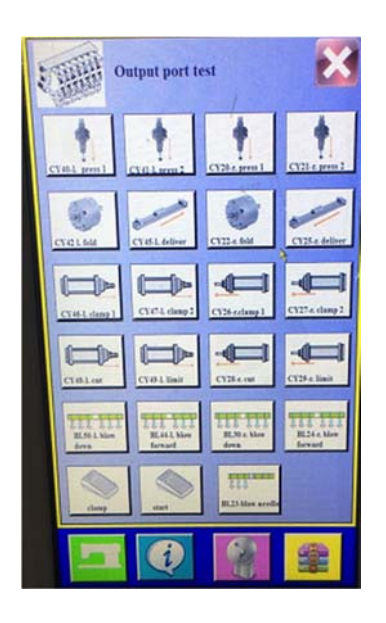

#### Output port testing

#### 5.17 Language setting

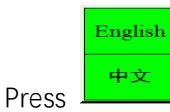

then Chinese and English can be switched.

23

#### 5.18 Count information display

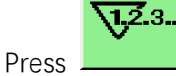

and enter **Count information display** as shown in the picture below.

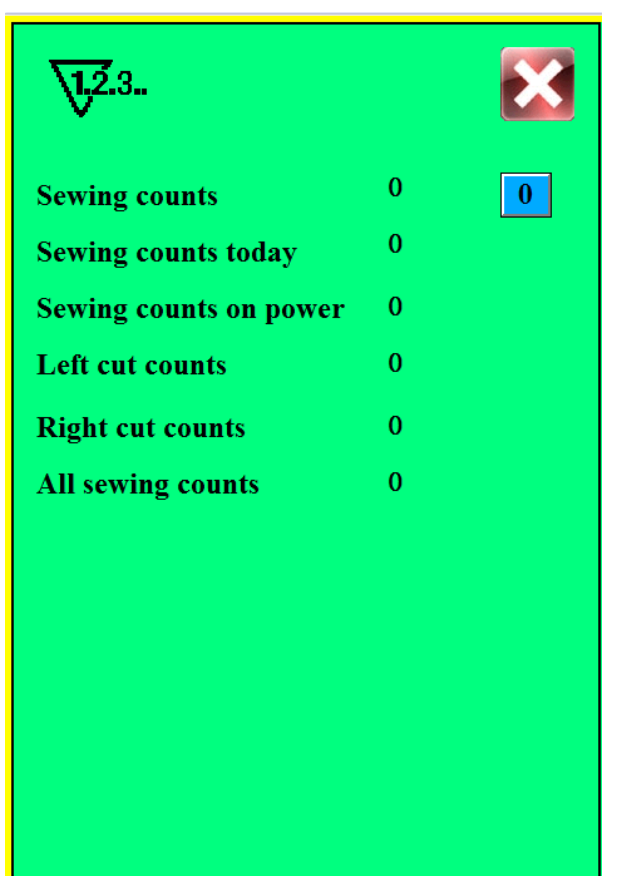

Count information display

#### 6. Adjustment

#### 6.1 Process of replace washing label and machine equipment setting

When replacing washing label and technology, the program and equipment should be debugged. This manual explains the debugging of up to 4 trademarks.

1) debug the alignment between the two washing marks on the left. When both washing marks are not fold,

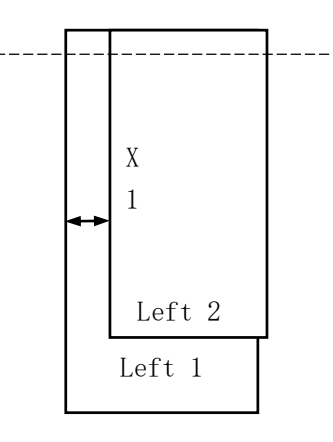

fig. 6.1.1 left washing label

alignment fig.

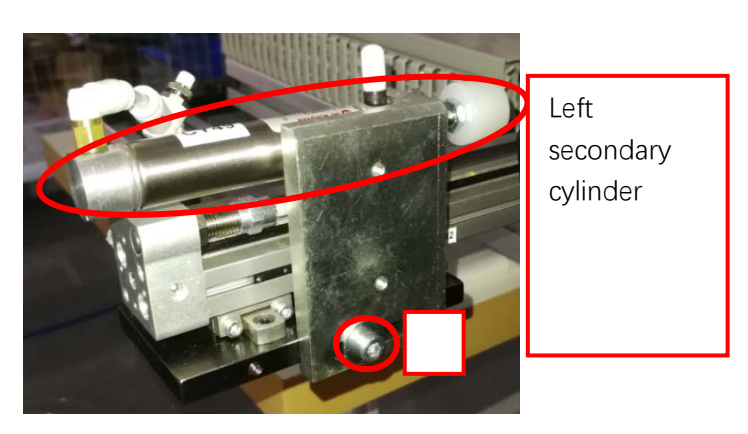

6.1.2 left secondary cylinder

adiustment

alignment between the two marks mainly includes left alignment, right alignment and center alignment, which is actually to adjust the distance X1 on the left side of the washing label (as shown in figure 6.1.1). The adjustment of the parameter is mainly achieved by moving the position of the left secondary cylinder on the fixed frame, as shown in fig. 6.1.2, loosen screw A, then move the fixed seat to the left and therefore the left washing label 1 shown in fig. 6.1.1 moves to the left, same as adjustment towards right.

2) when the trademark is folded, as shown in fig. 6.1.3, if the two cutting edges of the washing label are not aligned after folding, the length of label can be folded by adjusting the distance Y1 between the two cutting edges (refer to label parameter setting of 5.6), and the factory default parameter of folded length is 24mm.

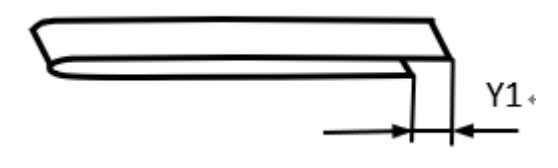

fig. 6.1.3 left washing label alignment

adjust the left side distance of the two right washing marks by adjusting screw B in fig. 6.1.4 2)

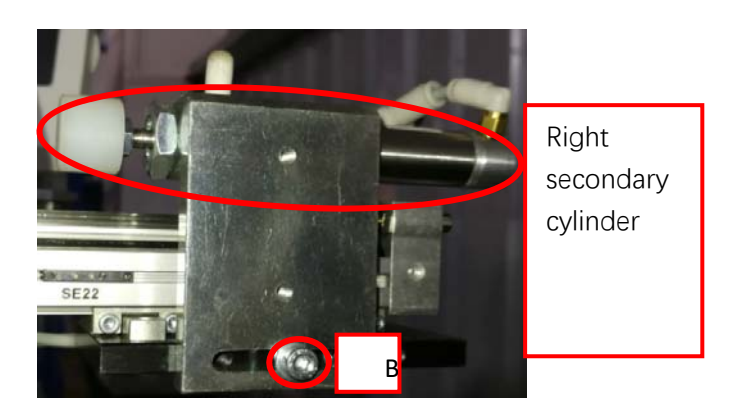

fig. 6.1.4 right washing label alignment

4) after washing labels on both sides are adjusted in place, then adjust Z1 parameters between washing labels on the left and the right (as shown in fig. 6.1.5), loosen the nuts C and D of the oil buffer in fig. 6.1.6 and 6.1.7, then rotate and adjust the position of the oil buffer to close, and then lock the nuts C and D. It is recommended to adjust one side first, and then adjust the other side after the adjustment first time fails.

5) finally, adjust the alignment of the cutting edges of washing labels on both sides. Loosen screw E in fig. 12.8 on the

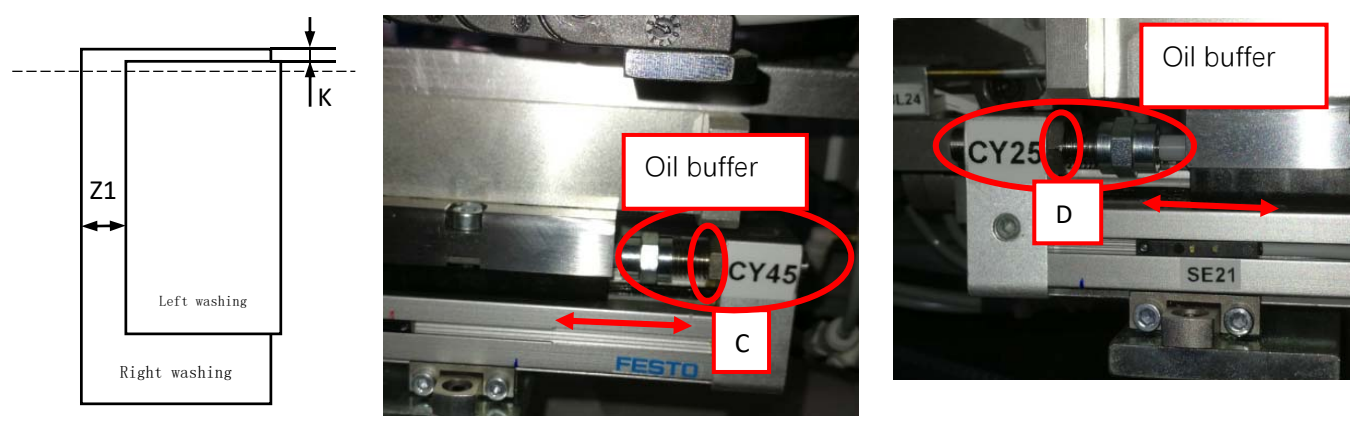

fig. 6.1.5 left washing label alignment fig.6.1.6 left washing label alignment alignmentalignment

adjustment

fig.6.1.7 right washing label alignment adjustment

left side and follow the arrow direction in fig 12.8 and then lock E, same as adjustment of the right side. Or just adjust only one side to make alignment.

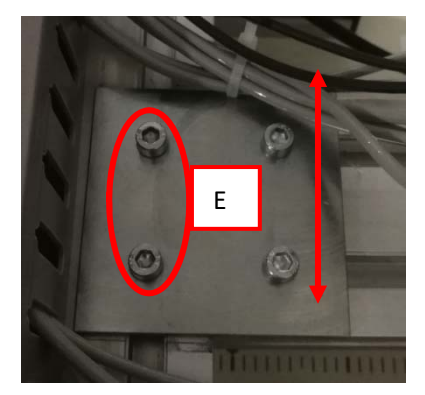

fig.6.1.8 adjust the alignment of the cutting edges of washing labels

6) when washing label is folded, the folding deviation may occur, as shown in fig. 6.1.9. At this time, it is necessary to adjust label feeding device and clamp feeding device to perpendicular, as shown in fig. 6.1.10. The following is detailed adjustment:

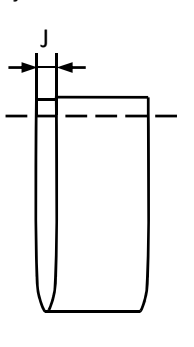

fig.6.1.9 adjust washing label on right side to make alignment.

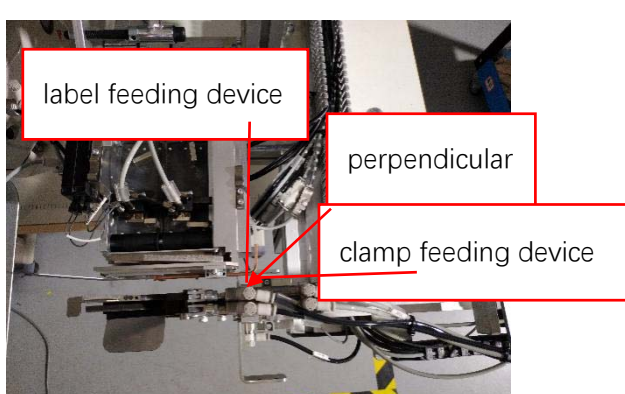

fig.6.1.10 position

Firstly, observe whether clamp feeding device and the presser foot are parallel, as shown in fig. 6.1.11. If it is not parallel, release screw F shown as fig. 6.1.12, and adjust clamp feeding device's position to parallel presser foot and then lock screw F.

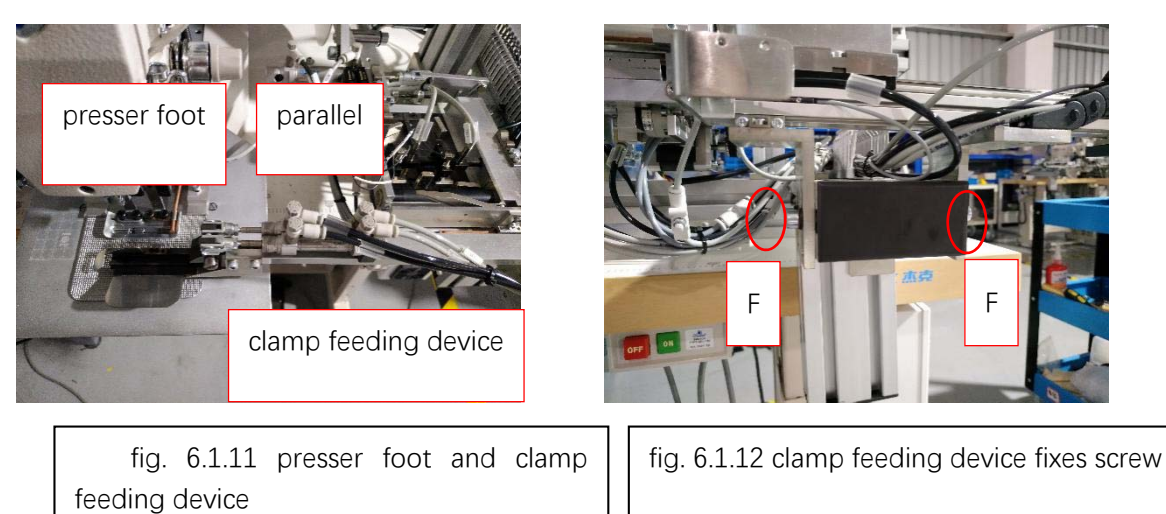

Then measure whether label feeding device and clamp feeding device are perpendicular (as shown in fig. 6.1.10). If

#### GL21 全自动水洗标机 说明书

not, continue to adjust the position of label feeding device as shown in fig. 6.1.13, loosen screw G and adjust label feeding device and clamp feeding device to be perpendicular and then tighten screw G.

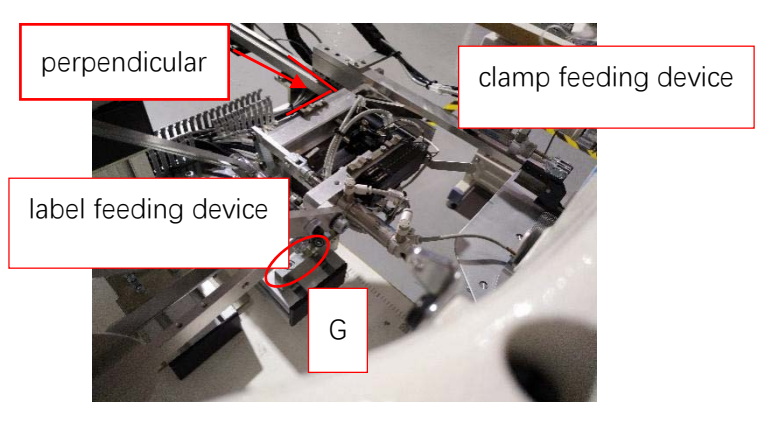

fig. 6.1.13 adjust label feeding device

#### 6.2 Photoelectric Sensors Adjustment

There is one photoelectric sensor, numbered LS01, located at the head.

Step 1: Turn Knob A to the picture as shown

Step 2: Adjust knob C to achieve the following effect: When no fabric is placed below, the indicator B is orange; when the fabric is placed below, the indicator B is off.

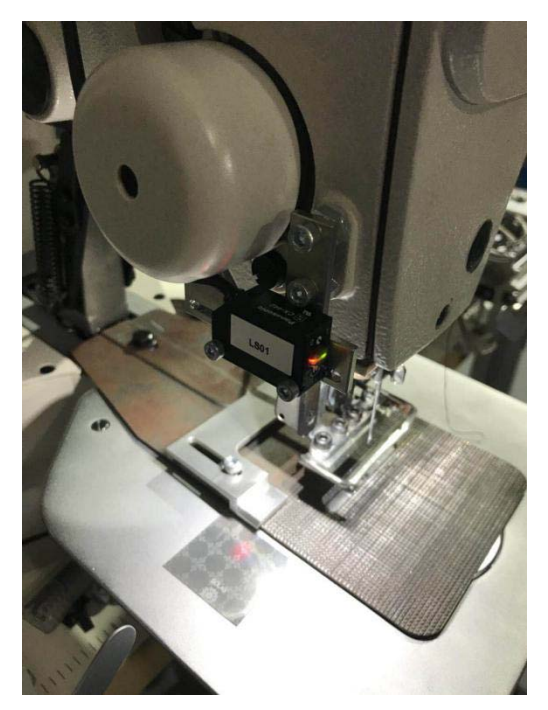

Knob A Indicator B Knob C

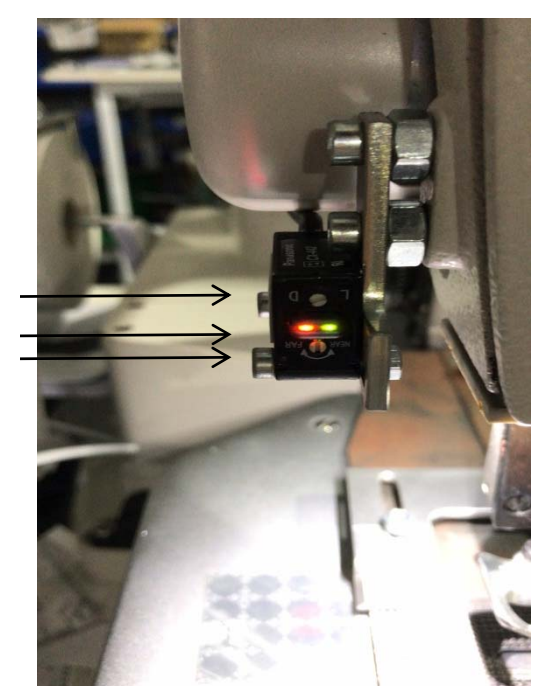

#### 6.3 Optical Fiber Amplifier Adjustment

There are four optical fiber amplifier, numbered LS43、LS44、LS23、LS24, located at the label feeding device on two sides.

Note: The distance between the fabric and the fiber has a large influence on the value, so the fiber amplifier should be adjusted so that the label feeding plate is in the working position. Refer to "5.7 Label Position Adjustment" to enter the label position adjustment, press the ABCD button in "5.7 Label Position Adjustment", and then adjust the corresponding fiber amplification according to the following steps.

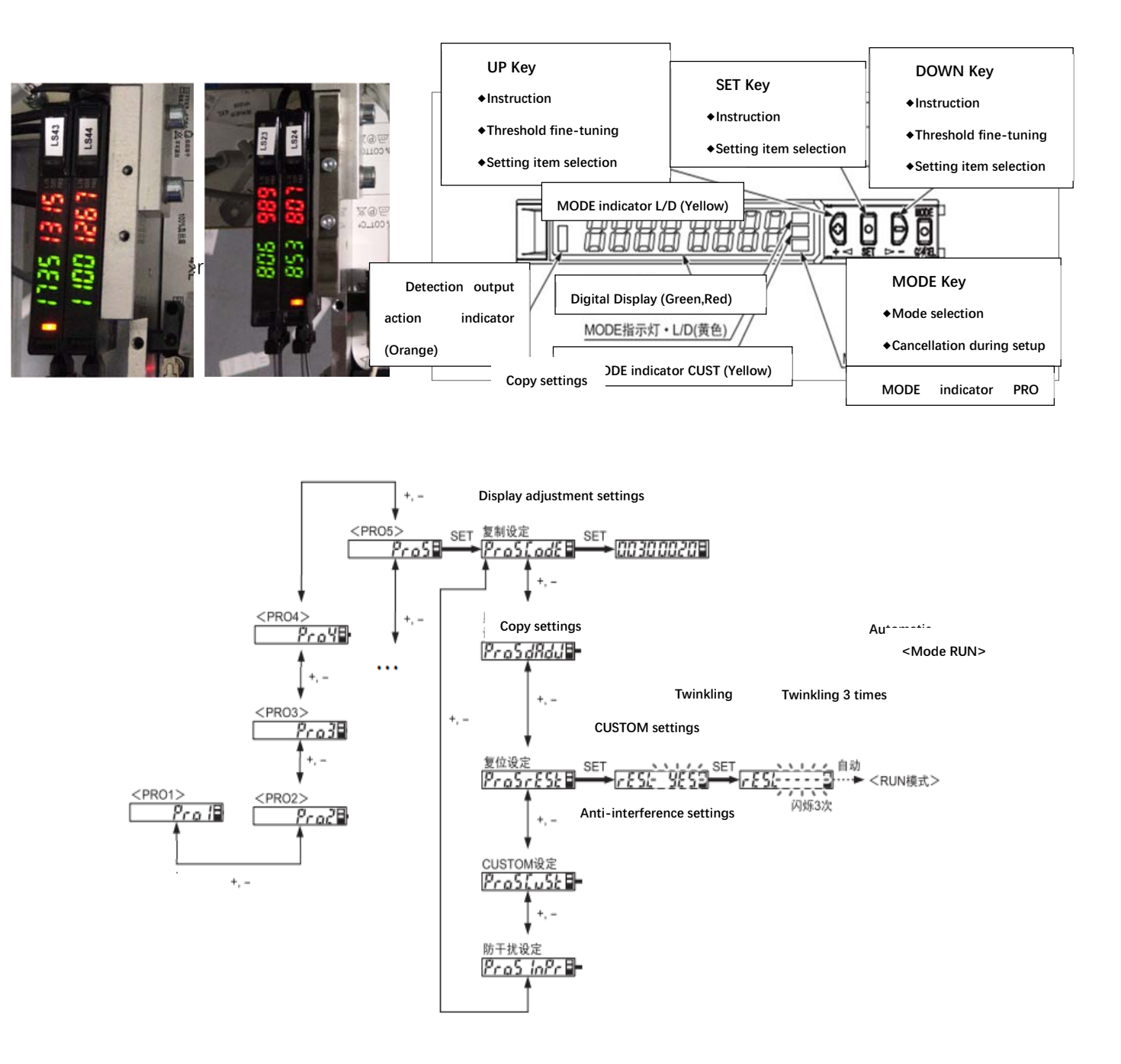

#### 2) L-on/d-on Settings

When the label is black on white, it should be set to d-on; when it is white on black, it should be set to L-on.

•MODE indicator •When L/D(Yellow) lighting, can set the detection output action

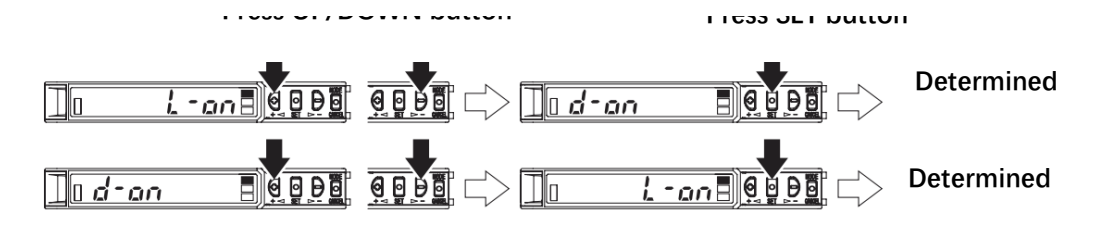

3) Setting the amount of light, generally setting the amount of light to be medium

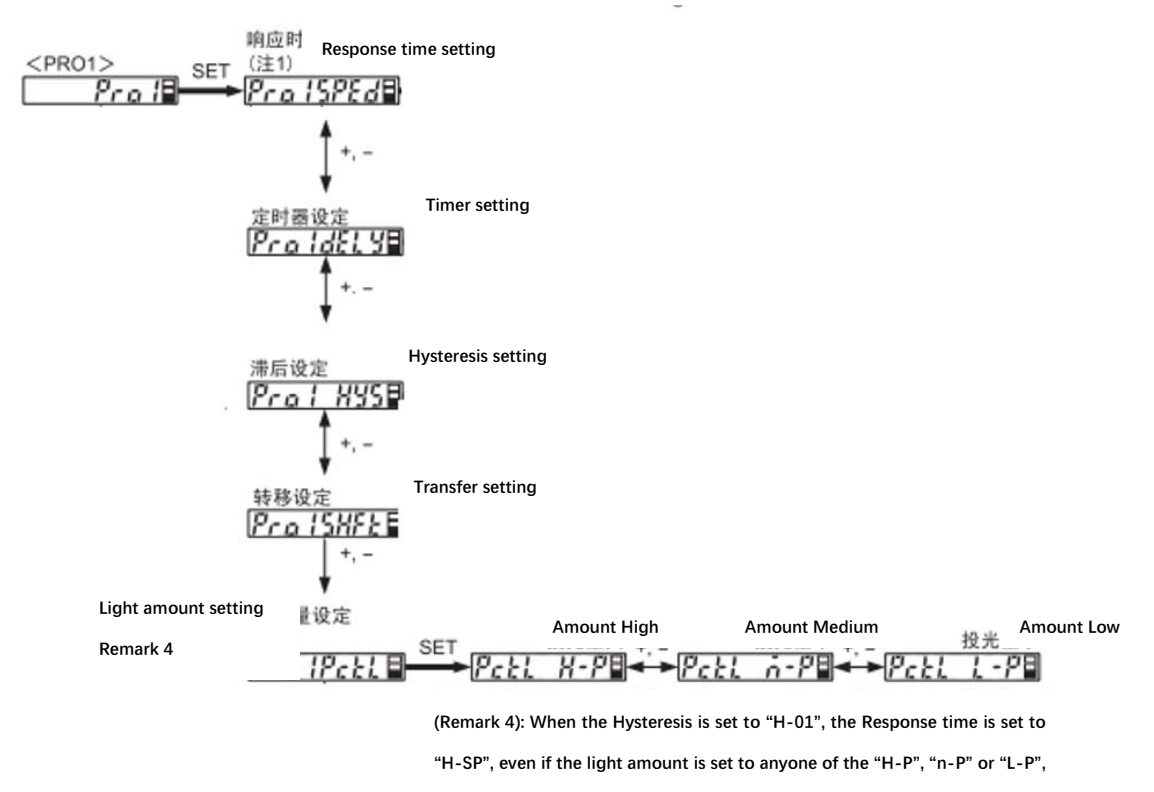

is still the low sensitivity ("L-P").

#### 4) Threshold setting

Method 1: 2 points Instruction, as shown below. Take the black text on the white label as an example, when the red dot of the fiber shines on the white background, press the first SET; when the red dot of the fiber shines on the black line, press the second SET. If "good" is displayed, the Instruction is successful.

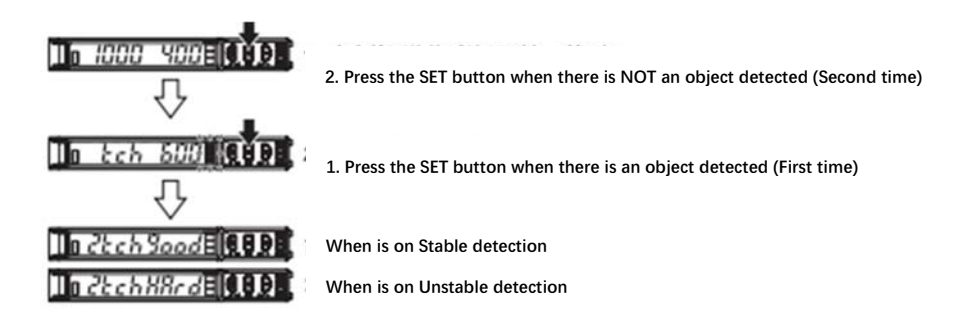

Method 2: The fiber values for the white background and black lines can be recorded separately, and then the threshold is adjusted by pressing "+" or "-" to make it at the average of the two values.

#### 6.4 Rodless Cylinder Sensor Adjustment

There are four rodless cylinder sensors, numbered SE41、SE42、SE21、SE22, located at the two sides of the two rodless cylinders

The adjustment effect is: when the rodless cylinder is at both ends, the corresponding detection sensor light is on.

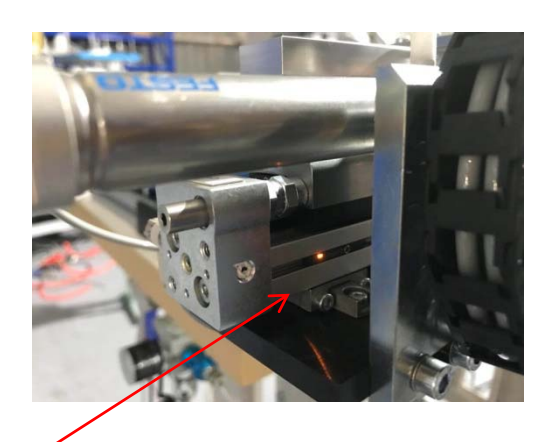

Sensor

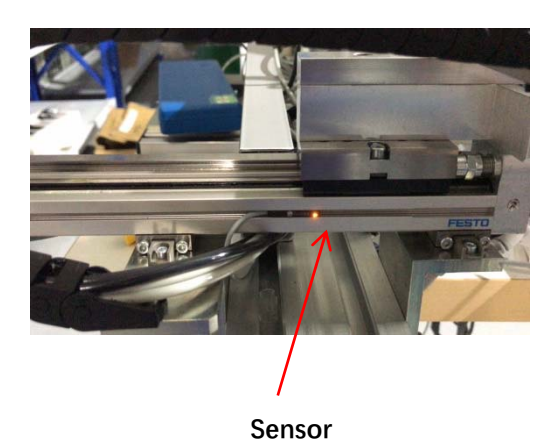

#### 6.5 Proximity Switch Adjustment

There is one proximity switch, numbered SE10, located at the end of the machine head, covered by a tail hood. When the presser foot moves, the detected object moves. Therefore, the detected object is detected to indicate the presser foot action.

Adjustment requirements: When the presser foot is raised, the indicator light is on; when the presser foot is pressed, the indicator light is off.

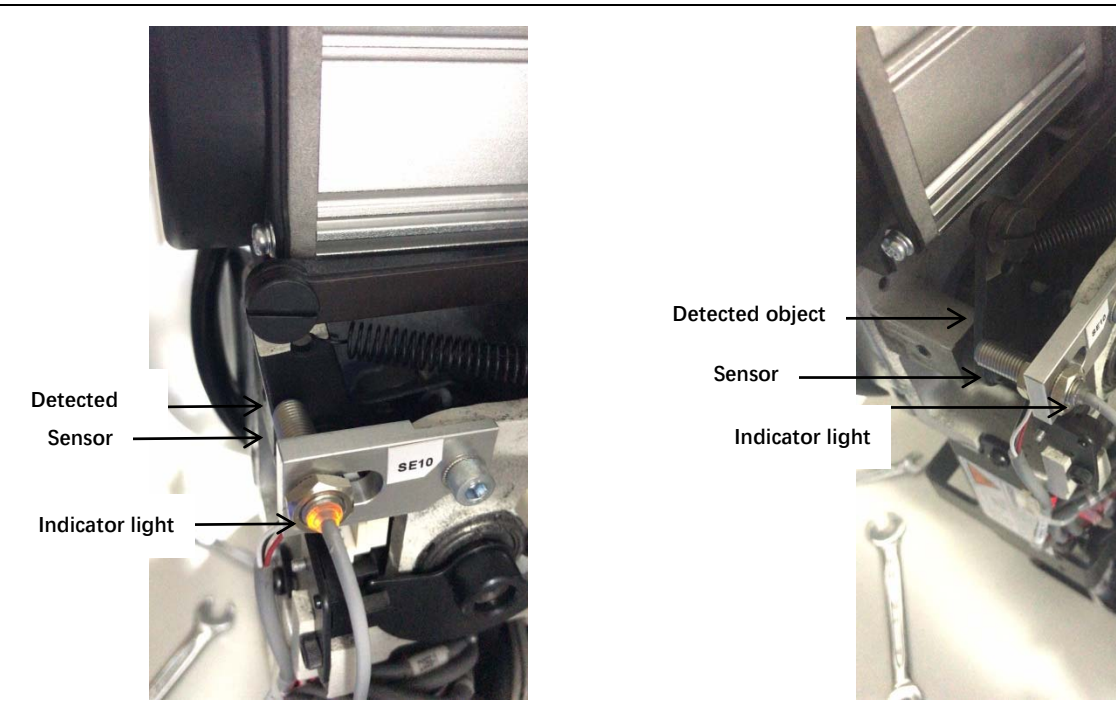

#### 6.6 Air Pressure Detection Adjustment

There is one air pressure detector, located on the lower left side of the platen. The black arrow in the barometer is the Set pressure, and the green arrow is the Alarm indicating pressure

After the machine is connected to the air, pull out the Adjustment knob and turn the adjustment knob to set the air pressure to 0.5 MPa.

Open the glass cover of the barometer and turn the green arrow to set the Alarm indicating pressure to 0.4 MPa.

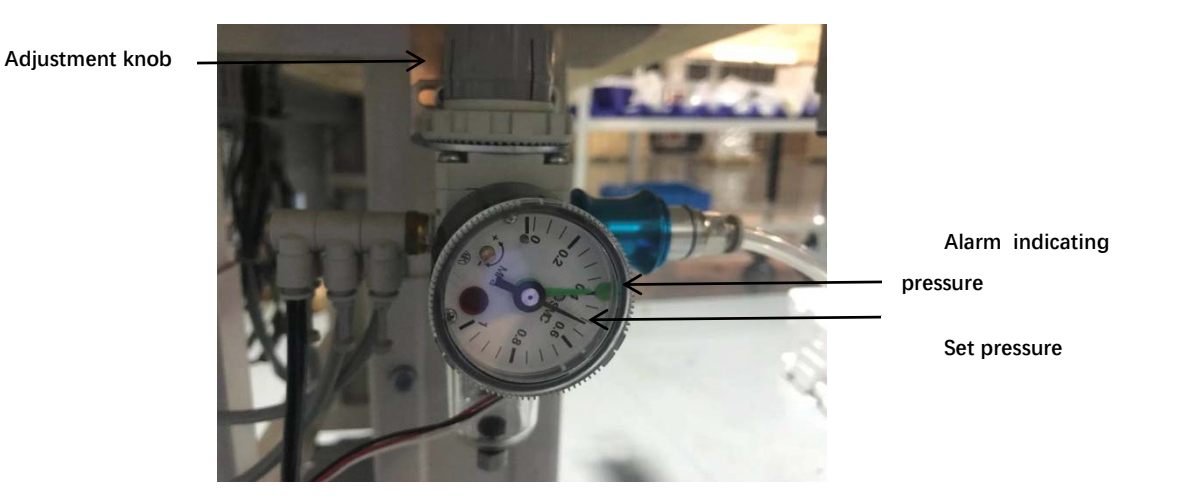

#### 6.7 Pressure Regulator Adjustment

Enter the diagnostic mode, respectively air the corresponding tube, and then adjust the corresponding air pressure. After the air pressure is adjusted, the nut should be locked.

The air pressure in the table below is for reference only, and the actual air pressure will vary depending on the actual commissioning.

| Label | Air pressure |
|-------|--------------|
| TB45  | 4bar         |
| TS45  | 4bar         |
| TB41  | 4bar         |
| TB40  | 4bar         |
| TB25  | 4bar         |
| TS25  | 4bar         |
| TB21  | 4bar         |
| TB20  | 4bar         |

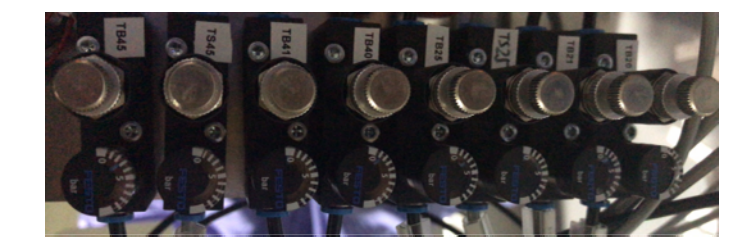

#### 7. Maintenance

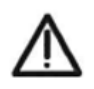

The power and air pressure sources must be disconnected when replacing machine parts, maintaining or disassembling the machine. Only professionals can do the following operations.

#### Motor cleaning

Clean the motor regularly with a gas nozzle.

#### Needle plate cleaning

Loosen the screws, clean the needle plate, and then restore the position

#### Lubrication

Check the surface level of the head lubricant regularly and fill it up with white oil if necessary.

#### Destroy the machine

If want to destroy the machine, separate the parts and send them to the appropriate collection point.

#### 8. Fault Resolution

| ER01 Left label 1 didn't find the label line |                                                                   |  |  |  |
|----------------------------------------------|-------------------------------------------------------------------|--|--|--|
|                                              | The label is used up; the label line is printed incorrectly; the  |  |  |  |
| Cause                                        | label sending is invalid; the label parameter setting is          |  |  |  |
|                                              | incorrect; others.                                                |  |  |  |
|                                              | Check the label and label line and please check if the label      |  |  |  |
| Solution                                     | is sent correctly. If it is not correct, you can finely adjust it |  |  |  |
|                                              | manually to clear the fault.                                      |  |  |  |

ER02 Left label 2 didn't find the label lineCauseThe label is used up; the label line is printed incorrectly; the<br/>label sending is invalid; the label parameter setting is<br/>incorrect; others.SolutionCheck the label and label line and please check if the label<br/>is sent correctly. If it is not correct, you can finely adjust it<br/>manually to clear the fault.

| ER03 Right label 1 didn't find the label line |                                                                   |  |  |
|-----------------------------------------------|-------------------------------------------------------------------|--|--|
|                                               | The label is used up; the label line is printed incorrectly;      |  |  |
| Cause                                         | the label sending is invalid; the label parameter setting is      |  |  |
|                                               | incorrect; others.                                                |  |  |
|                                               | Check the label and label line and please check if the label      |  |  |
| Solution                                      | is sent correctly. If it is not correct, you can finely adjust it |  |  |
|                                               | manually to clear the fault.                                      |  |  |

| ER04 Right label 2 didn't find the label line |                                                                   |  |  |  |
|-----------------------------------------------|-------------------------------------------------------------------|--|--|--|
|                                               | The label is used up; the label line is printed incorrectly;      |  |  |  |
| Cause                                         | the label sending is invalid; the label parameter setting is      |  |  |  |
|                                               | incorrect; others.                                                |  |  |  |
|                                               | Check the label and label line and please check if the label      |  |  |  |
| Solution                                      | is sent correctly. If it is not correct, you can finely adjust it |  |  |  |
|                                               | manually to clear the fault.                                      |  |  |  |

| ER05 The head is not reset (the presser foot is not raised) |                                                                |  |  |
|-------------------------------------------------------------|----------------------------------------------------------------|--|--|
| Cause                                                       | The head is not reset; the sensor SE10 is faulty or its wiring |  |  |
|                                                             | is faulty.                                                     |  |  |
| Solution                                                    | Please enter the sewing machine into the sewing mode or        |  |  |
|                                                             | check the sensor SE10, self-recovery after troubleshooting.    |  |  |

| ER06 Insufficient pressure |                                                           |  |  |
|----------------------------|-----------------------------------------------------------|--|--|
| Cause                      | No air o air pressure detection sensor setting failure or |  |  |
|                            | wiring failure.                                           |  |  |
| Solution                   | Please check the air pressure or air pressure detection   |  |  |
|                            | settings and wiring, self-recovery after troubleshooting  |  |  |

| ER07 Machine reset was unsuccessful |                                                            |             |     |           |                                |               |       |
|-------------------------------------|------------------------------------------------------------|-------------|-----|-----------|--------------------------------|---------------|-------|
| Cause                               | Rodless cylinder sensor SE22 and SE42 signal abnormalities |             |     |           |                                |               |       |
| Please check if the rodless cyl     |                                                            |             |     | ess cylir | cylinder sensors SE22 and SE42 |               |       |
| Solution                            | are                                                        | abnormal,   | and | they      | will                           | self-recovery | after |
|                                     | trou                                                       | oleshooting |     |           |                                |               |       |

| ER08 Touch screen communication reception failure |                                                       |  |  |  |
|---------------------------------------------------|-------------------------------------------------------|--|--|--|
| Cause                                             | Touch screen communication reception failure          |  |  |  |
| Solution                                          | Please power off and check the communication line and |  |  |  |
|                                                   | restart                                               |  |  |  |

| ER09 Control board communication reception failure |                                                       |  |  |  |
|----------------------------------------------------|-------------------------------------------------------|--|--|--|
| Cause                                              | Control board communication reception failure         |  |  |  |
| Solution                                           | Please power off and check the communication line and |  |  |  |
| Solution                                           | restart                                               |  |  |  |

| ER10 Remove items from the sewing table |                                                             |  |  |
|-----------------------------------------|-------------------------------------------------------------|--|--|
| Causa                                   | There are items on the sewing table; or the sensor LS01 is  |  |  |
| Cause                                   | abnormal.                                                   |  |  |
| Solution                                | Please remove the items on the sewing table or check if the |  |  |
| Solution                                | photoelectric sensor LS01 is abnormal.                      |  |  |

| ER11 Please put a piece of fabric to sew |                                                      |  |  |  |  |  |
|------------------------------------------|------------------------------------------------------|--|--|--|--|--|
| Cause                                    | No fabric is placed; or sensor LS01 is abnormal      |  |  |  |  |  |
| Solution                                 | Please put a piece of fabric to sew, or check if the |  |  |  |  |  |
|                                          | photoelectric sensor LS01 is abnormal.               |  |  |  |  |  |

| ER12 The  | presser foot is not raised. The threading operation is in     |  |  |  |  |
|-----------|---------------------------------------------------------------|--|--|--|--|
| progress. |                                                               |  |  |  |  |
| Causa     | The presser foot is not raised. The threading operation is in |  |  |  |  |
| Cause     | progress.                                                     |  |  |  |  |
| Solution  | End the threading, self-recovery after exiting the threading  |  |  |  |  |
| Solution  | mode                                                          |  |  |  |  |

#### 9. Remaining list

In order to quickly and easily confirm the remaining part of the need, a Parts Manual is provided, which contains a list of parts, an exploded view and its serial number.

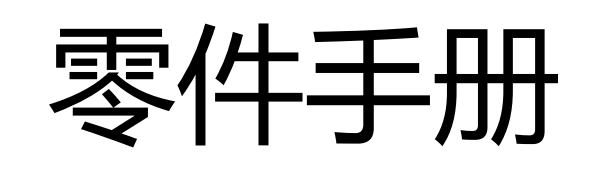

# Parts Manual

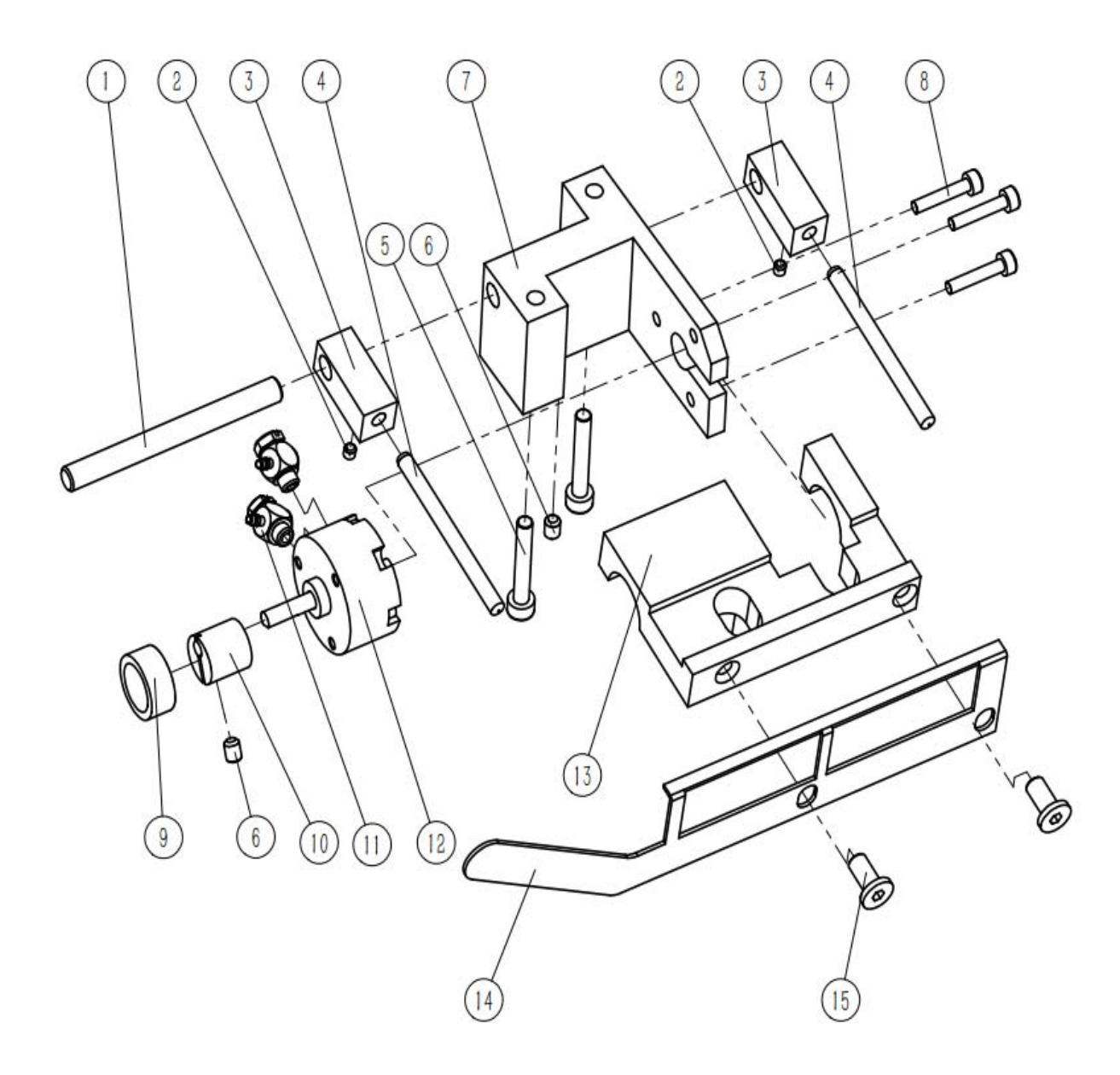

## 9.1、折叠装置(左/右)

| 序号 NO. | 公司件号<br>Part NO. | 参考件号<br>Ref.Part<br>NO. | 名称 PartName                           | 零件描述 Description                                                | 数量(Number) |
|--------|------------------|-------------------------|---------------------------------------|-----------------------------------------------------------------|------------|
| 1      | 48102051         |                         | 夹紧架                                   | Clamping frame                                                  | 1          |
| 2      | 207S14014        |                         | 止浮螺丝M3*3                              | Anti-floating screw M3*3                                        | 2          |
| 3      | 48109053         |                         | 销轴座                                   | Pin seat                                                        | 2          |
| 4      | 48102072         |                         | 轴座固定轴                                 | 由座固定轴 Axle seat fixed shaft                                     |            |
| 5      | S05093           |                         | 4*25内六角螺钉 M4*25 hexagon socket screws |                                                                 | 2          |
| 6      | S09012           |                         | 止浮螺丝M4*5 Anti-floating screw M4*5     |                                                                 | 2          |
| 7      | 48109051         |                         | 偏心轮支架 Eccentric bracket               |                                                                 | 1          |
| 8      | 701S13033        |                         | M3*16内六角螺钉                            | M3*16 hexagon socket screws                                     | 3          |
| 9      | B09008           |                         | HK1208轴承 HK1208 bearing               |                                                                 | 1          |
| 10     | 48102052         |                         | 偏心柱                                   | Eccentric column                                                | 1          |
| 11     | 48145010         |                         | 倒钩式气管弯头                               | Barbed tracheal elbow                                           | 2          |
| 12     | 48145004         |                         | 摆动气缸                                  | Swing cylinder                                                  | 1          |
| 13     | 48109052         |                         | 夹紧架                                   | Clamping frame                                                  | 1          |
| 14     | 48112051         |                         | 右折叠板                                  | Right folding board                                             | 1          |
|        | 48112052         |                         | 左折叠板                                  | Left folding board                                              | 1          |
| 15     | S04116           |                         | 十字槽小盘头螺钉 M5×8 不锈钢                     | Cross recessed small pan head screw $M5	imes 8$ stainless steel | 2          |
| 16     | 48112052         |                         | GL21-01-007左折叠板                       | GL21-01-007 left folding board                                  | 1          |

### 9.2、放料标架 Unwinding frame

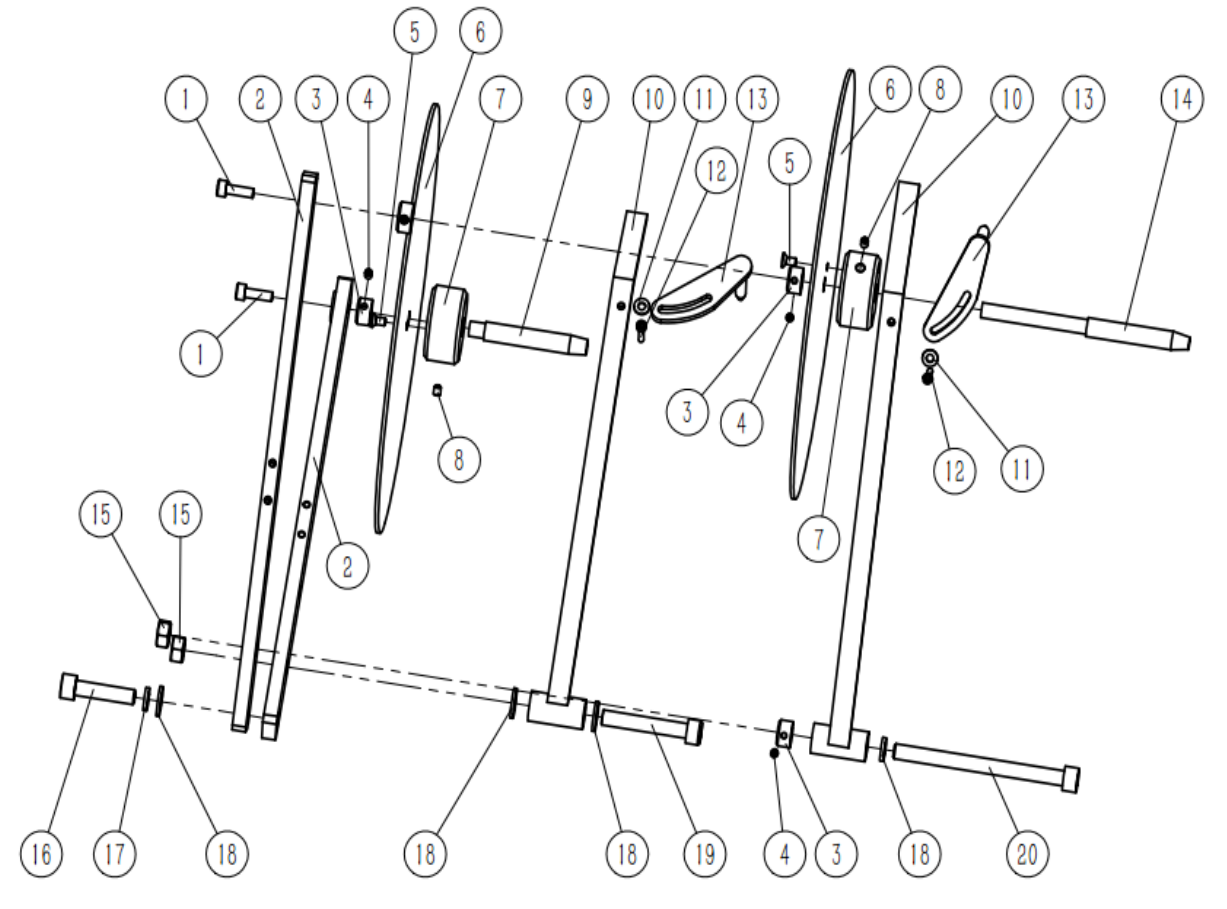

9.2、放料标架 Unwinding frame

| 序号 NO. | 公司件号<br>Part NO. | 参考件号<br>Ref.Part<br>NO. | 名称 PartName                  | 零件描述 Description                   | 数量<br>(Number) |
|--------|------------------|-------------------------|------------------------------|------------------------------------|----------------|
| 1      | 701S13001        |                         | M5*16内六角螺钉                   | M5*16 hexagon socket screws        | 2              |
| 2      | 48109055         |                         | 长支撑板                         | Long support plate                 | 2              |
| 3      | 48103053         |                         | 轴环                           | Shaft ring                         | 3              |
| 4      | S09021           |                         | M4*3止浮螺丝                     | M4*3 anti-floating screw           | 3              |
| 5      | S02068           |                         | M4*8沉头螺钉                     | M4*8 anti-floating screw           | 2              |
| 6      | 48112055         |                         | 挡标板                          | Plate to block the label           | 2              |
| 7      | 48103052         |                         | 放置套                          | Ring to load label                 | 2              |
| 8      | S09012           |                         | 止浮螺丝M4*5                     | M4*5 anti-floating screw           | 2              |
| 9      | 48102055         |                         | 放料轴                          | Axis to load label                 | 1              |
| 10     | 4810905400       |                         | 大压标架                         | Large shelf to hold down the label | 2              |
| 11     | W01001           |                         | M4用平垫片                       | Flat gasket for M4                 | 2              |
| 12     | S05859           |                         | M4*8内六角螺钉                    | M4*8 hexagon socket screws         | 2              |
| 13     | 4810905600       |                         | 宽度调节板 Width adjustment board |                                    | 2              |
| 14     | 48102054         |                         | 制动轴                          | Brake shaft                        | 1              |
| 15     | 701S13001        |                         | M5*16内六角螺钉                   | M5*16 hexagon socket screws        | 2              |
| 16     | 701S13006        |                         | M8*35圆柱头螺钉                   | M8*35 Cylinder head screws         | 1              |
| 17     | W06003           |                         | M8碟形垫圈                       | Dish gasket for M8                 | 1              |
| 18     | 41228004         |                         | M8平垫                         | Flat gasket for M8                 | 4              |
| 19     | S05008           |                         | M8*50内六角圆头螺钉                 | M8*50 hexagon socket head screw    | 1              |
| 20     | S05263           |                         |                              | M8*100 hexagon socket screws       | 1              |

9.3、送标装置部件Label feeding device parts

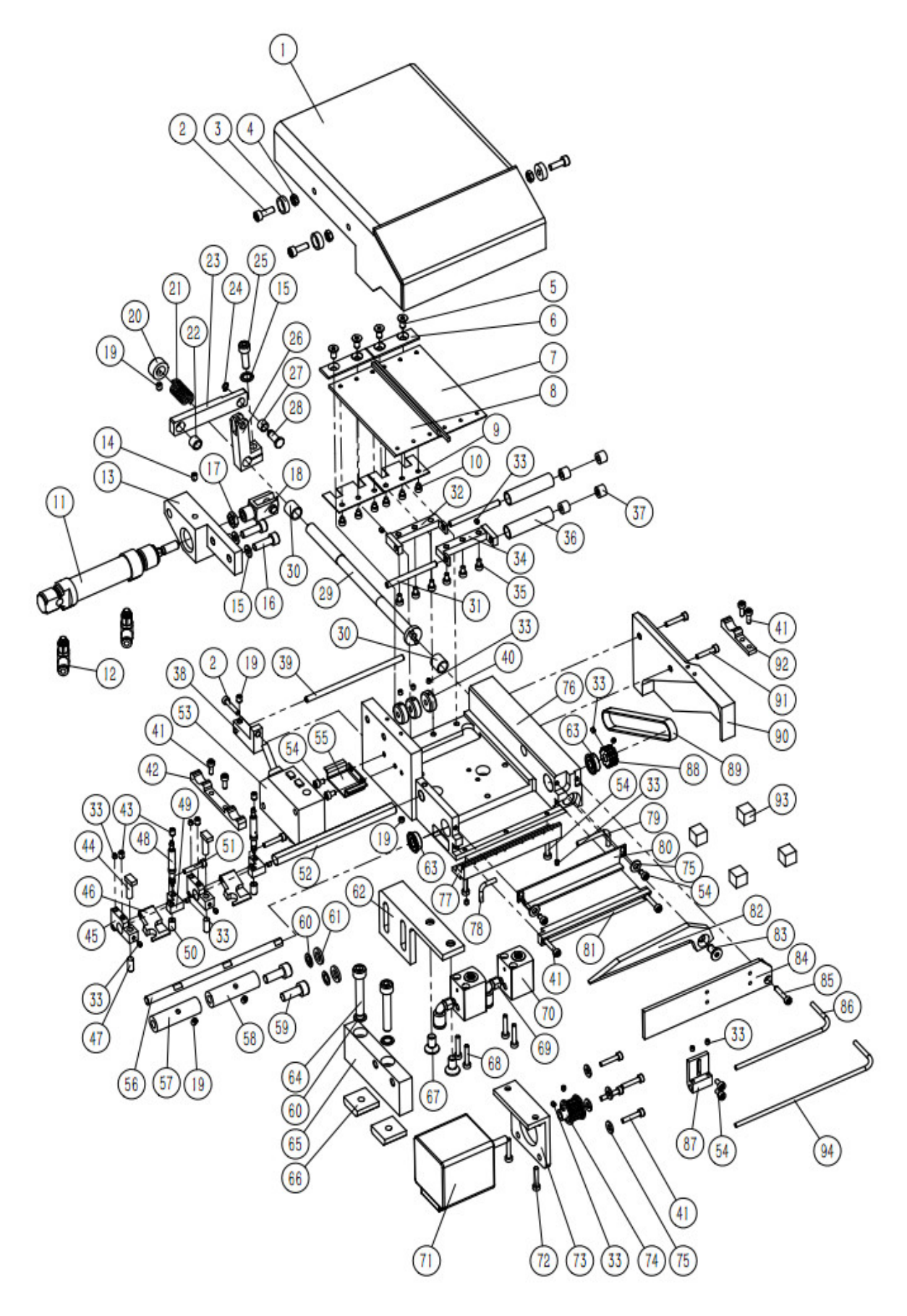

| 9. | 3、 | 送标装置部件Label | feeding | device | parts |
|----|----|-------------|---------|--------|-------|
|----|----|-------------|---------|--------|-------|

| 序号 NO. | 公司件号<br>Part NO. | 参考件号<br>Ref.Part<br>NO. | 名称 PartName 零件描述 Description |                                | 数量<br>(Number) |
|--------|------------------|-------------------------|------------------------------|--------------------------------|----------------|
| 1      | 48111003         |                         | 机                            | Rack guard                     | 1              |
| 2      | \$05058          |                         | かに未めず 平<br>M4*10曜年T          | Max10 scrows                   | 4              |
| 3      | 48147002         |                         | 圆形磁铁                         | Round magnet                   | 3              |
| 4      | 701\$16015       |                         | M4螺母                         | M4 nut                         | 3              |
| 5      | S02068           |                         | M4*8沉头螺钉                     | M4*8 countersunk head screws   | 4              |
| 6      | 48112062         |                         | 弹簧片压板                        | Spring plate                   | 2              |
| 7      | 48109081         |                         | 左送料板                         | Left feed plate                | 1              |
| 8      | 48109082         |                         | 右送料板                         | Right feed plate               | 1              |
| 9      | 48112061         |                         | 弹簧板                          | Spring plate                   | 2              |
| 10     | S05911           |                         | 内六角圆柱头螺钉 M3X3                | Hexagon socket head screw M3X3 | 6              |
| 11     | 48145017         |                         | 圆柱形气缸                        | Cylindrical cylinder           | 1              |
| 12     | 42130032         |                         | 节流阀                          | Throttle valve                 | 2              |
| 13     | 48109080         |                         | 气缸固定架                        | Cylinder fixing frame          | 1              |
| 14     | S09114           |                         | M5*5止浮螺丝                     | M5*5 anti-floating screw       | 1              |
| 15     | 70128219         |                         | M5斜印花垫片                      | M5 diagonal printing gasket    | 3              |
| 16     | 701S13001        |                         | M5*16圆柱头螺钉                   | M5*16 cheese head screw        | 2              |
| 17     | 701S16017        |                         | M6螺母                         | M6 nut                         | 1              |
| 18     | 48145022         |                         | 气缸叉形头                        | Cylinder cross head            | 1              |
| 19     | S09021           |                         | M4*3止浮螺丝                     | M4*3 anti-floating screw       | 5              |
| 20     | 48103053         |                         | 轴环                           | Shaft ring                     | 1              |
| 21     | 48127001         |                         | 刀轴弹簧                         | Knife shaft spring             | 1              |
| 22     | 48103058         |                         | 圆柱轴套686                      | Cylindrical bushing 686        | 1              |
| 23     | 48109087         |                         | 气缸连杆1个                       | Cylinder connecting rod 1 pcs  | 1              |
| 24     | H05018           |                         | 3.5卡簧                        | 3.5 circlip                    | 1              |
| 25     | S05005           |                         | M5*12螺钉                      | M5*12 screw                    | 1              |
| 26     | 48109078         |                         | 连接架                          | Connection frame               | 1              |
| 27     | 48103057         |                         | 圆柱轴套575                      | Cylindrical bushing 575        | 1              |
| 28     | 48102074         |                         | 短销                           | Short tip                      | 1              |
| 29     | 48102058         |                         | 刀主轴                          | Knife spindle                  | 1              |
| 30     | 48103056         |                         | 圆柱轴套8*10*10                  | Cylindrical sleeve 8*10*10     | 2              |
| 31     | 48102062         |                         | 下滚轮轴                         | Lower roller shaft             | 2              |
| 32     | 48109085         |                         | 右滚轮架                         | Right roller frame             | 1              |
| 33     | 207S14014        |                         | M3*3止浮螺丝                     | M3*3 anti-floating screw       | 19             |
| 34     | 48109086         |                         | 滚轮架                          | Roller frame                   | 1              |
| 35     | S05021           |                         | 内六角圆柱头螺钉M3X5                 | Hexagon socket head screw M3X5 | 6              |
| 36     | 48125010         |                         | 下滚轮                          | Lower wheel                    | 2              |
| 37     | B09001           |                         | HK0408TN轴承                   | HK0408TN bearing               | 4              |
| 38     | 48109091         |                         | 压料杆座                         | Fabric holder rod base         | 1              |
| 39     | 48102061         |                         | 压料杆                          | Fabric holder rod              | 1              |
| 40     | 48112076         |                         | 标签限位轴环                       | Label limit ring               | 3              |
| 41     | S05403           |                         | M3*8内六角螺钉                    | M3*8 hexagon socket screws     | 10             |
| 42     | 48112072         |                         | 长磁吸座                         | Long magnetic holder           | 1              |
| 43     | S09012           |                         | M4*5止浮螺丝                     | M4*5 anti-floating screw       | 4              |
| 44     | 48130006         |                         | 螺纹式M3光纤头                     | Threaded M3 fiber optic head   | 2              |
| 45     | 48109093         | ļ                       | 镜头座                          | Lens mount                     | 2              |
| 46     | 48109095         | ļ                       | 透光块                          | Transparent block              | 2              |
| 47     | 48130007         | ļ                       | 光纤镜头                         | Fiber optic lens               | 2              |
| 48     | 28045035         |                         | 微型气缸 ϕ 4-5                   | Micro cylinder Φ4-5            | 2              |

| 49 | 48109094   | 小圆柱气缸座       | Small cylindrical cylinder seat                 | 2 |
|----|------------|--------------|-------------------------------------------------|---|
| 50 | 48103054   | 铜塞           | Copper plug                                     | 2 |
| 51 | S05054     | M3*20螺钉      | M3*20 screw                                     | 2 |
| 52 | 48102059   | 传感器固定轴       | Sensor fixed axis                               | 1 |
| 53 | 48130003   | 光纤放大器        | optical fiber amplifier                         | 2 |
| 54 | S05402     | M3*6内六角螺钉    | M3*6 hexagon socket screws                      | 8 |
| 55 | 48112064   | 放大器座         | Amplifier base                                  | 1 |
| 56 | 48102060   | 上滚轮轴         | Upper roller shaft                              | 1 |
| 57 | 4812500400 | 40滚轮         | 40 roller                                       | 1 |
| 58 | 4812500700 | 43滚轮         | 43 roller                                       | 1 |
| 59 | S05031     | M6*20内六角螺钉   | M6*20 hexagon socket screws                     | 2 |
| 60 | 70128220   | M6印花垫圈       | M6 printed washer                               | 4 |
| 61 | 41228016   | M6平垫圈        | M6 flat washer                                  | 2 |
| 62 | 48109077   | 机架支撑臂        | Frame support arm                               | 1 |
| 63 | B01001     | F686轴承       | F686 bearing                                    | 2 |
| 64 | 701S13027  | M6*35内六角螺钉   | M6*35 hexagon socket screw                      | 2 |
| 65 | 48109092   | 连接块          | Connector                                       | 1 |
| 66 | 701S16013  | M6方形扁螺母      | M6 square flat nut                              | 2 |
| 67 | S05264     | M6*12沉头螺钉    | M6*12 countersunk head screws                   | 2 |
| 68 | S05160     | M3*30内六角螺钉   | M3*30 hexagon socket screws                     | 4 |
| 69 | 42136001   | 快换弯头         | Quick change elbow                              | 2 |
| 70 | 48145003   | 薄型气缸         | Thin cylinder                                   | 2 |
| 71 | 48133001   | 42步进电机       | 42 step motor                                   | 1 |
| 72 | S05859     | M4*8内六角螺钉    | M4*8 hexagon socket screws                      | 2 |
| 73 | 48109083   | 电机支架         | Motor bracket                                   | 1 |
| 74 | 48125003   | 主动同步带轮       | Active timing pulley                            | 1 |
| 75 | W01002     | M3垫片         | M3 gasket                                       | 6 |
| 76 | 48109079   | 送料机架         | Feeding frame                                   | 1 |
| 77 | 48109090   | 吹气座          | Blow seat                                       | 1 |
| 78 | 48121001   | 鼓风弯管         | Blow elbow                                      | 1 |
| 79 | 48121002   | 长鼓风弯管        | Long blow elbow                                 | 1 |
| 80 | 48109084   | 导布板          | Plate                                           | 1 |
| 81 | 48119004   | 下刀           | Lower knife                                     | 1 |
| 82 | 48119003   | 上刀           | Upper knife                                     | 1 |
| 83 | S02081     | M5*10内六角沉头螺钉 | M5*10 Hexagon socket countersunk head<br>screws | 1 |
| 84 | 48109088   | 上刀盖板         | Upper knife cover                               | 1 |
| 85 | 701S13033  | M3*16螺钉      | M3*16 screw                                     | 1 |
| 86 | 48121003   | 左上吹气管        | Upper left blowpipe                             | 1 |
| 87 | 48112074   | 吹气管安装块       | Blowpipe installation block                     | 1 |
| 88 | 48125002   | 从动同步带轮       | Driven synchronous pulley                       | 1 |
| 89 | 48135001   | T5-245-6同步带  | T5-245-6 timing belt                            | 1 |
| 90 | 48109089   | 同步带盖板        | Timing belt cover                               | 1 |
| 91 | S05266     | M4*12螺钉      | M4*12 screw                                     | 2 |
| 92 | 48112073   | 短磁吸座         | Short magnetic holder                           | 1 |
| 93 | 48147001   | 强磁铁          | Strong magnet                                   | 4 |
| 94 | 48121004   | 右上吹气管        | Upper right blowpipe                            | 1 |

9.4、送夹部分(左)Clamping part (left)

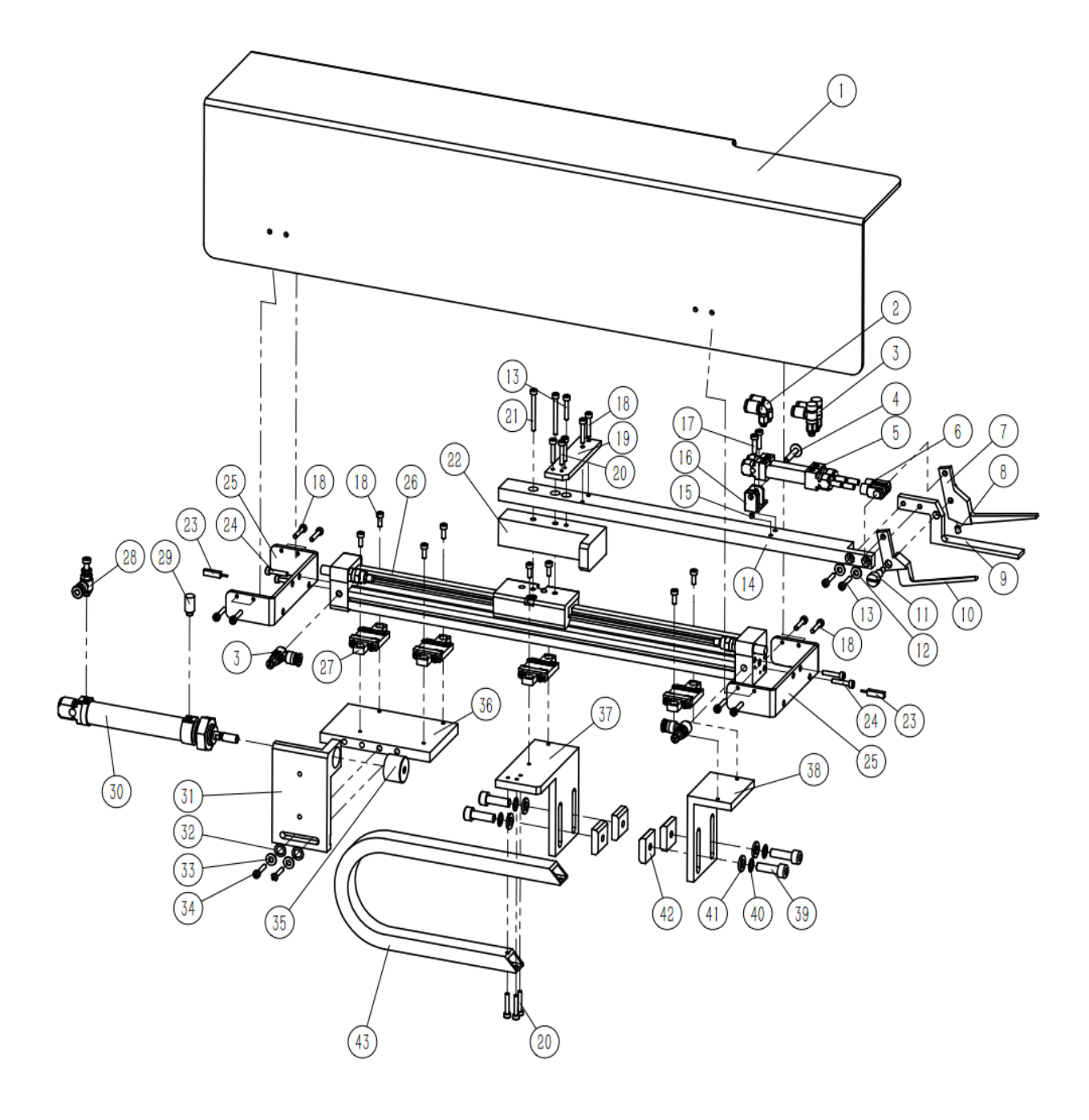

## 9.4、送夹部分(左)Clamping part (left)

| 序号 NO. | 公司件号<br>Part NO. | 参考件号<br>Ref.Part<br>NO. | 名称 PartName                                          | 零件描述 Description                       | 数量<br>(Number) |
|--------|------------------|-------------------------|------------------------------------------------------|----------------------------------------|----------------|
| 1      | 48111002         |                         | 左气缸防护罩                                               | Left cylinder guard                    | 1              |
| 2      | 42136001         |                         | 快换弯头KQ2L04                                           | Quick change elbow KQ2L04              | 2              |
| 3      | 42130032         |                         | 节流阀                                                  | Throttle valve                         | 4              |
| 4      | 48126010         |                         | 销钉                                                   | Pin                                    | 1              |
| 5      | 48145001         |                         | 圆柱形气缸                                                | Cylindrical cylinder                   | 2              |
| 6      | 48145006         |                         | 气缸叉形头M4*8                                            | Cylinder fork head M4*8                | 2              |
| 7      | 48109075         |                         | 左后夹                                                  | Left rear clip                         | 1              |
| 8      | S09012           |                         | M4*5止浮螺丝                                             | M4*5 anti-floating screw               | 1              |
| 9      | 48109073         |                         | 左下夹                                                  | Lower left clip                        | 1              |
| 10     | 48109074         |                         | 左前夹                                                  | Left front clip                        | 1              |
| 11     | 48102073         |                         | 夹紧销                                                  | Clamping pin                           | 1              |
| 12     | 70128224         |                         | M4斜印花垫片                                              | M4 diagonal printing gasket            | 2              |
| 13     | S05266           |                         | M4*12内六角螺钉                                           | M4*12 hexagon socket screws            | 3              |
| 14     | 48109076         |                         | 左支撑臂                                                 | Left support arm                       | 1              |
| 15     | 207S14014        |                         | M3*3止浮螺丝                                             | M3*3 anti-floating screw               | 1              |
| 16     | 48109067         |                         | 轴承座                                                  | Bearing base                           | 1              |
| 17     | 207S11012        |                         | M4*10圆头十字螺钉                                          | M4*10 round head cross screw           | 2              |
| 18     | S05403           |                         | M3*8内六角螺钉 M3*8 hexagon socket screws                 |                                        | 18             |
| 19     | 48112060         |                         | 拖链支撑板 Drag chain support plate                       |                                        | 1              |
| 20     | S05402           |                         | M3*6内六角螺钉 M3*6 hexagon socket screws                 |                                        | 6              |
| 21     | S05188           |                         | M4*30内六角螺钉 M4*30 hexagon socket screws               |                                        | 2              |
| 22     | 48109071         |                         | 左侧垫块 Left pad                                        |                                        | 1              |
| 23     | 48145008         |                         | 舌簧式气缸C型槽接近开关 C-slot proximity switch for reed cylind |                                        | 2              |
| 24     | S05058           |                         | M4*10螺钉 M4*10 screws                                 |                                        | 4              |
| 25     | 48112071         |                         | 气缸防护罩支撑座                                             | Cylinder protective cover support base | 2              |
| 26     | 48145002         |                         | 无杆气缸                                                 | Rodless cylinder                       | 1              |
| 27     | 48145007         |                         | 无杆气缸支撑件                                              | Rodless cylinder supporting item       | 4              |
| 28     | 41536009         |                         | 节流阀                                                  | Throttle valve                         | 1              |
| 29     | 48145024         |                         | 消声器                                                  | Silencer                               | 1              |
| 30     | 48145016         |                         | 圆柱形气缸                                                | Cylindrical cylinder                   | 1              |
| 31     | 48109072         |                         | 左气缸支架                                                | Left cylinder bracket                  | 1              |
| 32     | W01009           |                         | M5平垫圈                                                | M5 flat washer                         | 2              |
| 33     | 70128219         |                         | M5斜印花垫片                                              | M5 diagonal printing gasket            | 2              |
| 34     | 701S13001        |                         | M5*16内六角螺钉                                           | M5*16 hexagon socket screws            | 2              |
| 35     | 48102057         |                         | 气缸杆帽                                                 | Cylinder rod cap                       | 1              |
| 36     | 48109066         |                         | 调节板                                                  | Adjustment plate                       | 1              |
| 37     | 48109070         |                         | 左                                                    | Left partition bracket                 | 1              |
| 38     | 48109060         |                         |                                                      | Fixed bracket                          | 1              |
| 39     | S05031           |                         | M6*20内六角螺钉                                           | M6*20 hexagon socket screws            | 4              |
| 40     | 70128220         | <b> </b>                | M6斜印花垫片                                              | M6 diagonal printing gasket            | 4              |
| 41     | 41228016         |                         | M6垫片                                                 | M6 gasket                              | 4              |
| 42     | 701S16013        |                         | M6万形螺母                                               | M6 square nut                          | 4              |
| 43     | 48131010         | L                       | 拖链0.33米 Drag chain 0.33m                             |                                        | 1              |

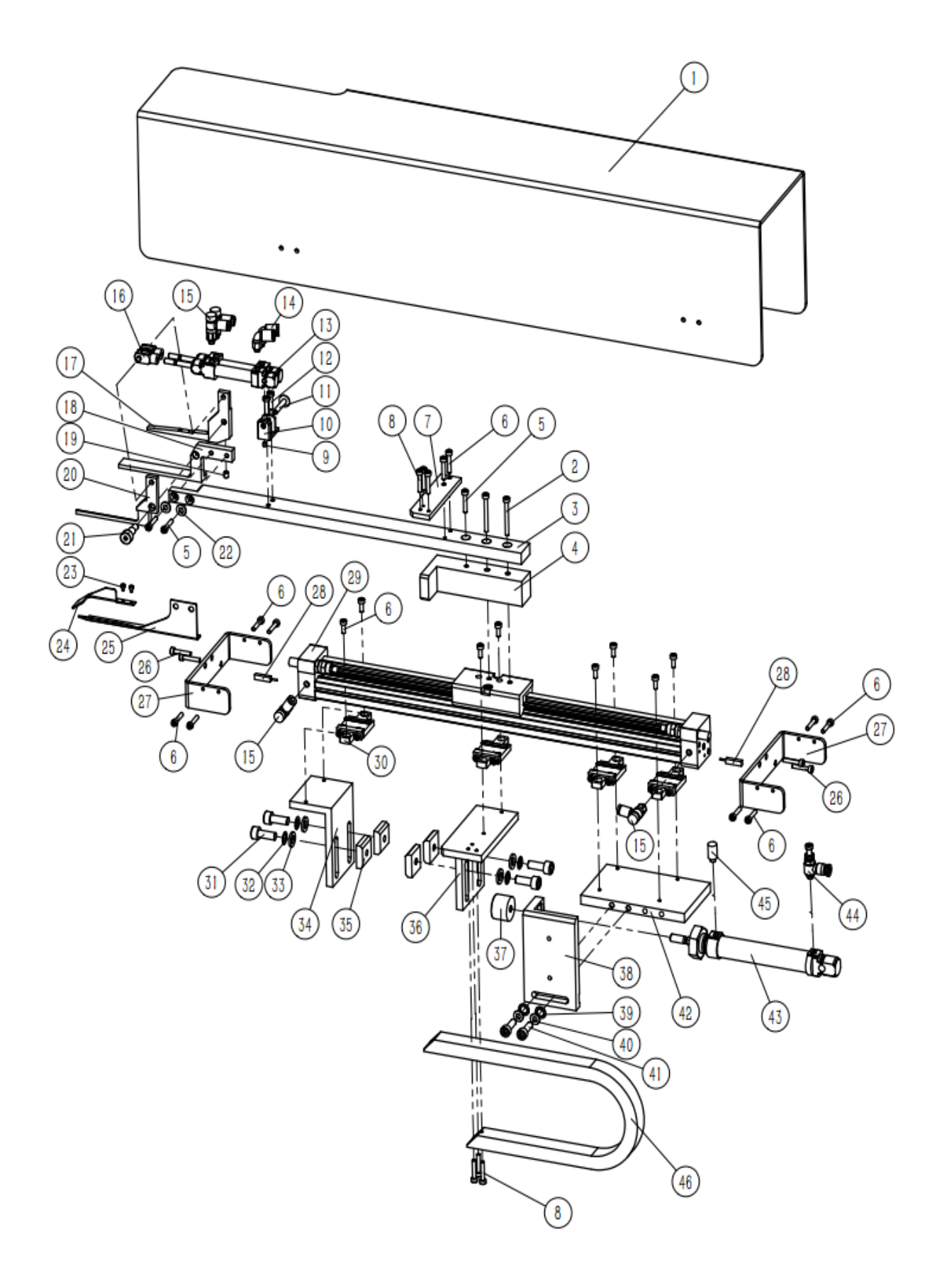

9.5、送夹部分(右)Clamping part (right)

## 9.5、送夹部分(右)Clamping part (right)

| 序号 NO. | 公司件号<br>Part NO. | 参考件号<br>Ref.Part<br>NO. | 名称 PartName                    | 零件描述 Description                          | 数量<br>(Number) |
|--------|------------------|-------------------------|--------------------------------|-------------------------------------------|----------------|
| 1      | 48111001         |                         | 右气缸防护罩                         | Right cylinder guard                      | 1              |
| 2      | S05188           |                         | M4*30内六角螺钉                     | M4*30 hexagon socket screws               | 2              |
| 3      | 48109062         |                         | 右支撑臂                           | Right support arm                         | 1              |
| 4      | 48109064         |                         | 右侧垫块                           | Right pad                                 | 1              |
| 5      | S05266           |                         | M4*12内六角螺钉                     | M4*12 hexagon socket screws               | 3              |
| 6      | S05403           |                         | M3*8内六角螺钉                      | M3*8 hexagon socket screws                | 18             |
| 7      | 48112060         |                         | 拖链支撑板 Drag chain support plate |                                           | 1              |
| 8      | S05402           |                         | M3*6内六角螺钉                      | M3*6 hexagon socket screws                | 6              |
| 9      | 207S14014        |                         | M3*3止浮螺丝                       | M3*3 anti-floating screw                  | 1              |
| 10     | 48109067         |                         | 轴承座                            | Bearing base                              | 1              |
| 11     | 48126010         |                         | 销钉                             | Pin                                       | 1              |
| 12     | 207S11012        |                         | M4*10圆头十字螺钉                    | M4*10 round head cross screw              | 2              |
| 13     | 48145001         |                         | 圆柱形气缸                          | Cylindrical cylinder                      | 2              |
| 14     | 42136001         |                         | 快换弯头KQ2L04                     | Quick change elbow KQ2L04                 | 2              |
| 15     | 42130032         |                         | 节流阀                            | Throttle valve                            | 4              |
| 16     | 48145006         |                         | 气缸叉形头M4*8                      | Cylinder fork head M4*8                   | 2              |
| 17     | 48109068         |                         | 右后夹                            | Right rear clip                           | 1              |
| 18     | 48109069         |                         | 右下夹                            | Lower right clip                          | 1              |
| 19     | S09012           |                         | M4*5止浮螺丝                       | M4*5 anti-floating screw                  | 1              |
| 20     | 48109061         |                         | 右前夹 Right front clip           |                                           | 1              |
| 21     | 48102073         |                         | 夹紧销 Clamping pin               |                                           | 1              |
| 22     | 70128224         |                         | M4斜印花垫片                        | M4 diagonal printing gasket               | 2              |
| 23     | S01199           |                         | M2*3内六角螺钉                      | M2*3 hexagon socket screws                | 2              |
| 24     | 48112077         |                         | 标签引导板 Label guide plate        |                                           | 1              |
| 25     | 48112075         |                         | 送布导向板                          | Feeding guide plate                       | 1              |
| 26     | S05058           |                         | M4*10螺钉                        | M4*10 screws                              | 4              |
| 27     | 48112071         |                         | 气缸防护罩支撑座                       | Cylinder protective cover support base    | 2              |
| 28     | 48145008         |                         | 舌簧式气缸C型槽接近开关                   | C-slot proximity switch for reed cylinder | 2              |
| 29     | 48145002         |                         | 无杆气缸                           | Rodless cylinder                          | 1              |
| 30     | 48145007         |                         | 无杆气缸支撑件                        | Rodless cylinder supporting item          | 4              |
| 31     | S05031           |                         | M6*20内六角螺钉                     | M6*20 hexagon socket screws               | 4              |
| 32     | 70128220         |                         | M6斜印花垫片                        | M6 diagonal printing gasket               | 4              |
| 33     | 41228016         |                         | M6垫片                           | M6 gasket                                 | 4              |
| 34     | 48109060         |                         | 固定支架                           | Fixed bracket                             | 1              |
| 35     | 701S16013        |                         | M6方形螺母                         | M6 square nut                             | 4              |
| 36     | 48109065         |                         | 右隔板支架                          | Right partition bracket                   | 1              |
| 37     | 48102057         |                         | 气缸杆帽                           | Cylinder rod cap                          | 1              |
| 38     | 48109063         |                         | 右气缸支架                          | Right cylinder bracket                    | 1              |
| 39     | W01009           |                         | M5平垫圈                          | M5 flat washer                            | 2              |
| 40     | 70128219         |                         | M5斜印花垫片                        | M5 diagonal printing gasket               | 2              |
| 41     | 701S13001        |                         | M5*16内六角螺钉                     | M5*16 hexagon socket screws               | 2              |
| 42     | 48109066         |                         | 调节板                            | Adjustment plate                          | 1              |
| 43     | 48145016         |                         | 圆柱形气缸                          | Cylindrical cylinder                      | 1              |
| 44     | 41536009         |                         | 节流阀                            | Throttle valve                            | 1              |
| 45     | 48145024         |                         | 消声器                            | Silencer                                  | 1              |
| 46     | 48131010         |                         | 拖链0.33米                        | Drag chain 0.33m                          | 1              |

9.6、支撑架部件(右)Support frame parts (right)

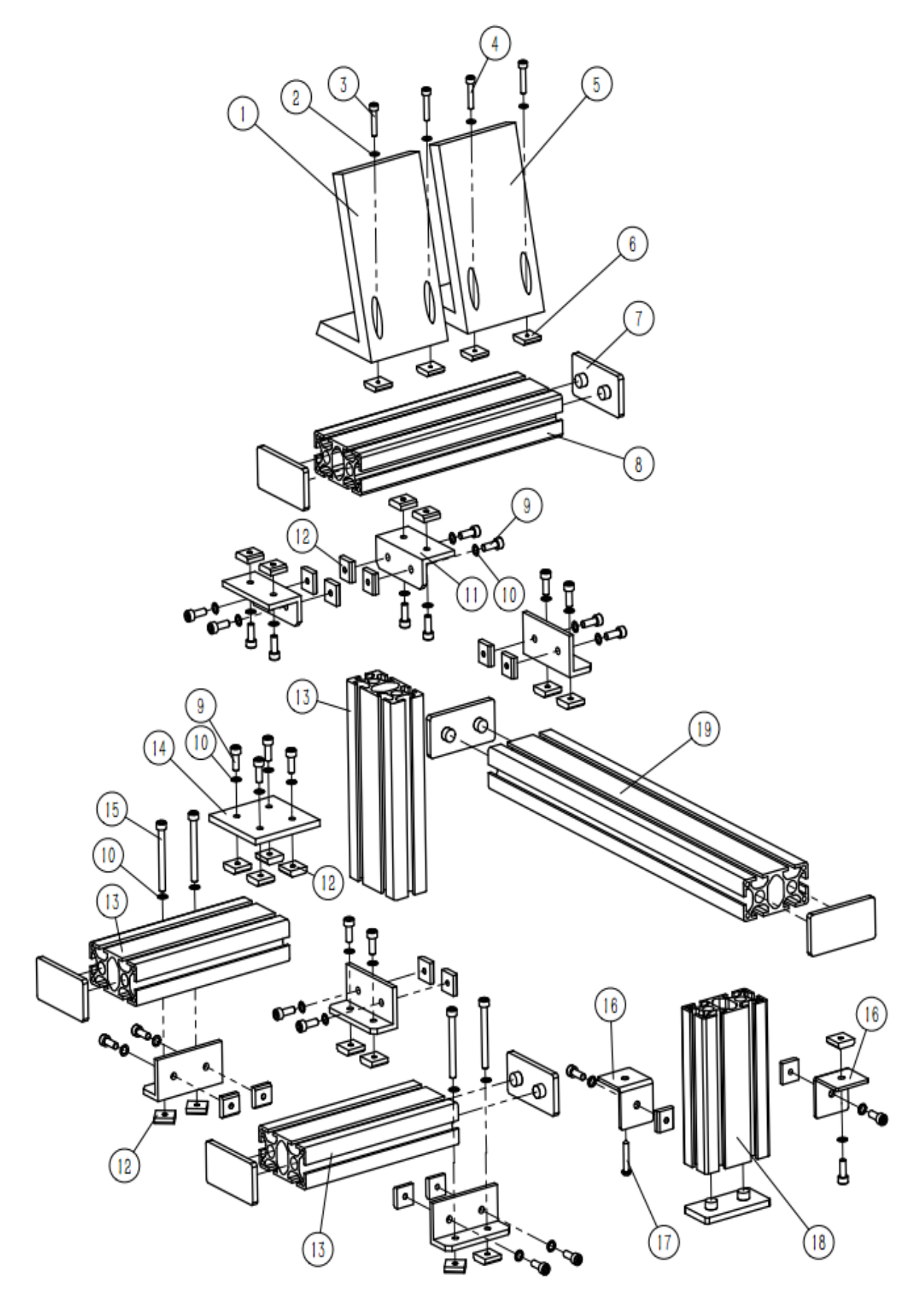

| 9.6、 | 支撑架部件 | (右) | Support | frame | parts | (right) |  |
|------|-------|-----|---------|-------|-------|---------|--|
|------|-------|-----|---------|-------|-------|---------|--|

| 序号 NO. | 公司件号<br>Part NO. | 参考件号<br>Ref.Part<br>NO. | 名称 PartName                 | 零件描述 Description                                          | 数量<br>(Number) |
|--------|------------------|-------------------------|-----------------------------|-----------------------------------------------------------|----------------|
| 1      |                  |                         | 机头自带显示屏座                    | Machine head comes with display base                      | 1              |
| 2      | 70128219         |                         | M5印花垫片                      | M5 printed gasket                                         | 4              |
| 3      | S05083           |                         | GB/T 70.1 螺钉 M5×30 8.8级 镀白锌 | GB/T 70.1 screw M5 $	imes$ 30 8.8 grade white zinc plated | 2              |
| 4      | S05092           |                         | GB/T 70.1 螺钉 M5×20 8.8级 镀白锌 | GB/T 70.1 screw M5 $	imes$ 20 8.8 grade white zinc plated | 2              |
| 5      | 42111007         |                         | 显示屏座                        | Display base                                              | 1              |
| 6      | 70133611         |                         | M5方形螺母                      | M5 square nut                                             | 4              |
| 7      | 70101339         |                         | TB751820-15-028 8040型材盖板    | TB751820-15-028 8040 profile cover                        | 8              |
| 8      | 48142054         |                         | 250铝型材                      | 250 aluminum profile                                      | 1              |
| 9      | S05040           |                         | M6*16内六角螺钉                  | M6*16 hexagon socket screws                               | 27             |
| 10     | 70128220         |                         | M6斜印花垫片                     | M6 diagonal printing gasket                               | 31             |
| 11     | 48109057         |                         | 铰接板                         | Hinge plate                                               | 6              |
| 12     | 701S16013        |                         | 方形扁螺母                       | Square flat nut                                           | 31             |
| 13     | 48142052         |                         | 190铝型材                      | 190 aluminum profile                                      | 3              |
| 14     | 48112059         |                         | 型材连接板                       | Profile connecting plate                                  | 1              |
| 15     | S05156           |                         | M6*60内六角螺钉                  | M6*60 hexagon socket screw                                | 4              |
| 16     | 48112067         |                         | 型材L型连接件                     | Profile L-shaped connector                                | 2              |
| 17     | 701S30038        |                         | Φ5×30圆头木螺钉                  | $\Phi5 \times 30$ round head wood screws                  | 1              |
| 18     | 48142053         |                         | 150铝型材                      | 150 aluminum profile                                      | 1              |
| 19     | 48142051         |                         | 440铝型材                      | 440 aluminum profile                                      | 1              |

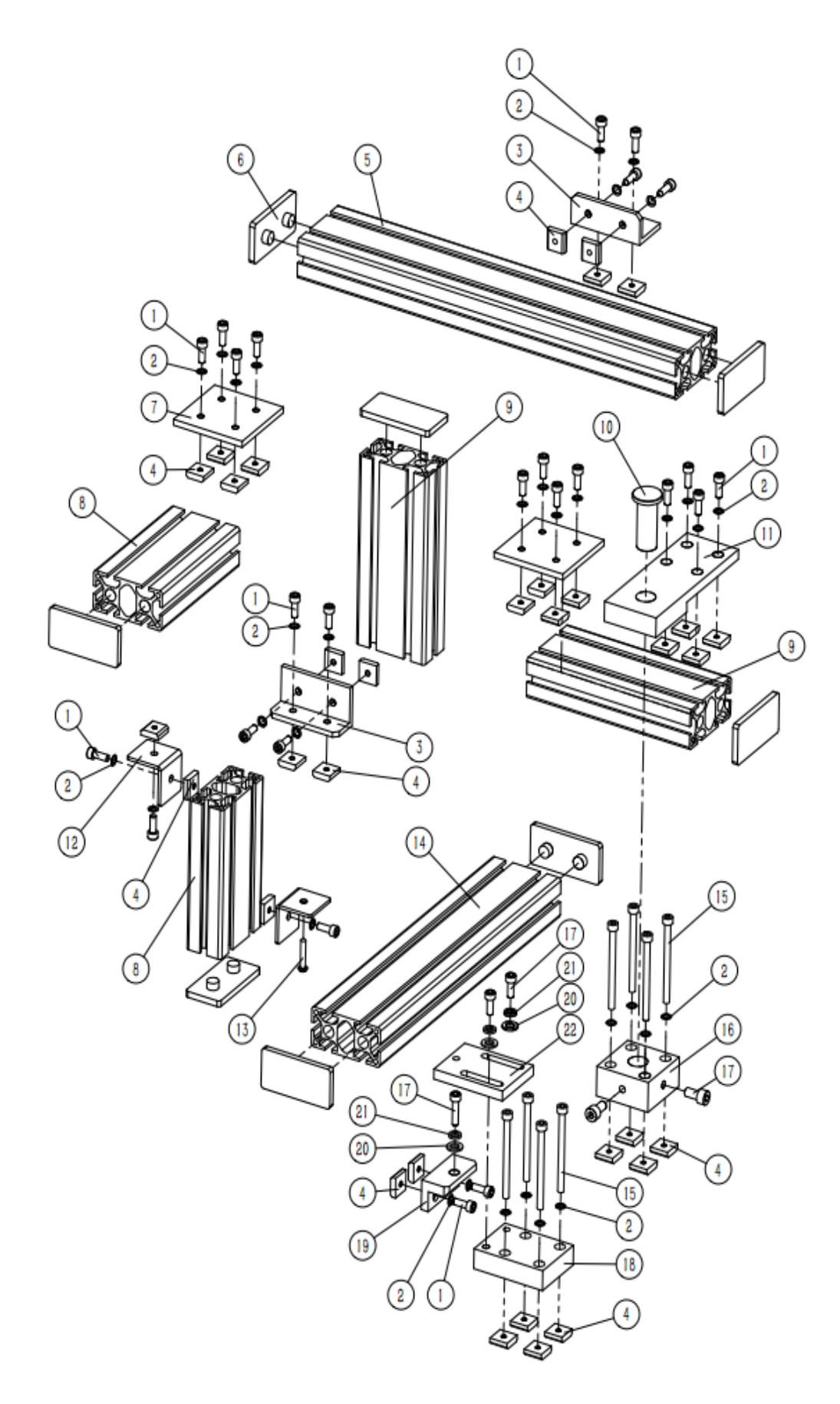

| 序号 NO. | 公司件号<br>Part NO. | 参考件号<br>Ref.Part<br>NO. | 名称 PartName | 零件描述 Description                        | 数量<br>(Number) |
|--------|------------------|-------------------------|-------------|-----------------------------------------|----------------|
| 1      | S05040           |                         | M6*16内六角螺钉  | M6∗16 hexagon socket screws             | 25             |
| 2      | 70128220         |                         | M6斜印花垫片     | M6 diagonal printing gasket             | 33             |
| 3      | 48109057         |                         | 铰接板         | Hinge plate                             | 2              |
| 4      | 701S16013        |                         | 方形扁螺母       | Square flat nut                         | 33             |
| 5      | 48142051         |                         | 440铝型材      | 440 aluminum profile                    | 1              |
| 6      | 70101339         |                         | 8040型材盖板    | 8040 profile cover                      | 8              |
| 7      | 48112059         |                         | 型材连接板       | Profile connecting plate                | 2              |
| 8      | 48142053         |                         | 150铝型材      | 150 aluminum profile                    | 2              |
| 9      | 48142052         |                         | 190铝型材      | 190 aluminum profile                    | 2              |
| 10     | 48102056         |                         | 销柱          | Pin                                     | 1              |
| 11     | 48112058         |                         | 轴座安装块       | Shaft mounting block                    | 1              |
| 12     | 48112067         |                         | 型材L型连接件     | Profile L-shaped connector              | 2              |
| 13     | 701S30038        |                         | Φ5×30圆头木螺钉  | $\Phi5{	imes}30$ round head wood screws | 1              |
| 14     | 48142055         |                         | 350铝型材      | 350 aluminum profile                    | 1              |
| 15     | S05910           |                         | M6*80内六角螺钉  | M6*80 hexagon socket screws             | 8              |
| 16     | 48109059         |                         | 旋转座         | Rotating seat                           | 1              |
| 17     | S05184           |                         | M8*25内六角螺钉  | M8*25 hexagon socket screws             | 5              |
| 18     | 48112057         |                         | 调节板连接块      | Adjusting plate connection block        | 1              |
| 19     | 48109058         |                         | 调节板连接块      | Adjusting plate connection block        | 1              |
| 20     | 41228004         |                         | M8平垫        | M8 flat washer                          | 3              |
| 21     | W06003           |                         | 碟形弹簧        | Disc spring                             | 3              |
| 22     | 48112056         |                         | 旋转调节板       | Rotating adjustment plate               | 1              |

9.7、支撑架部件(左)Support frame parts(left)

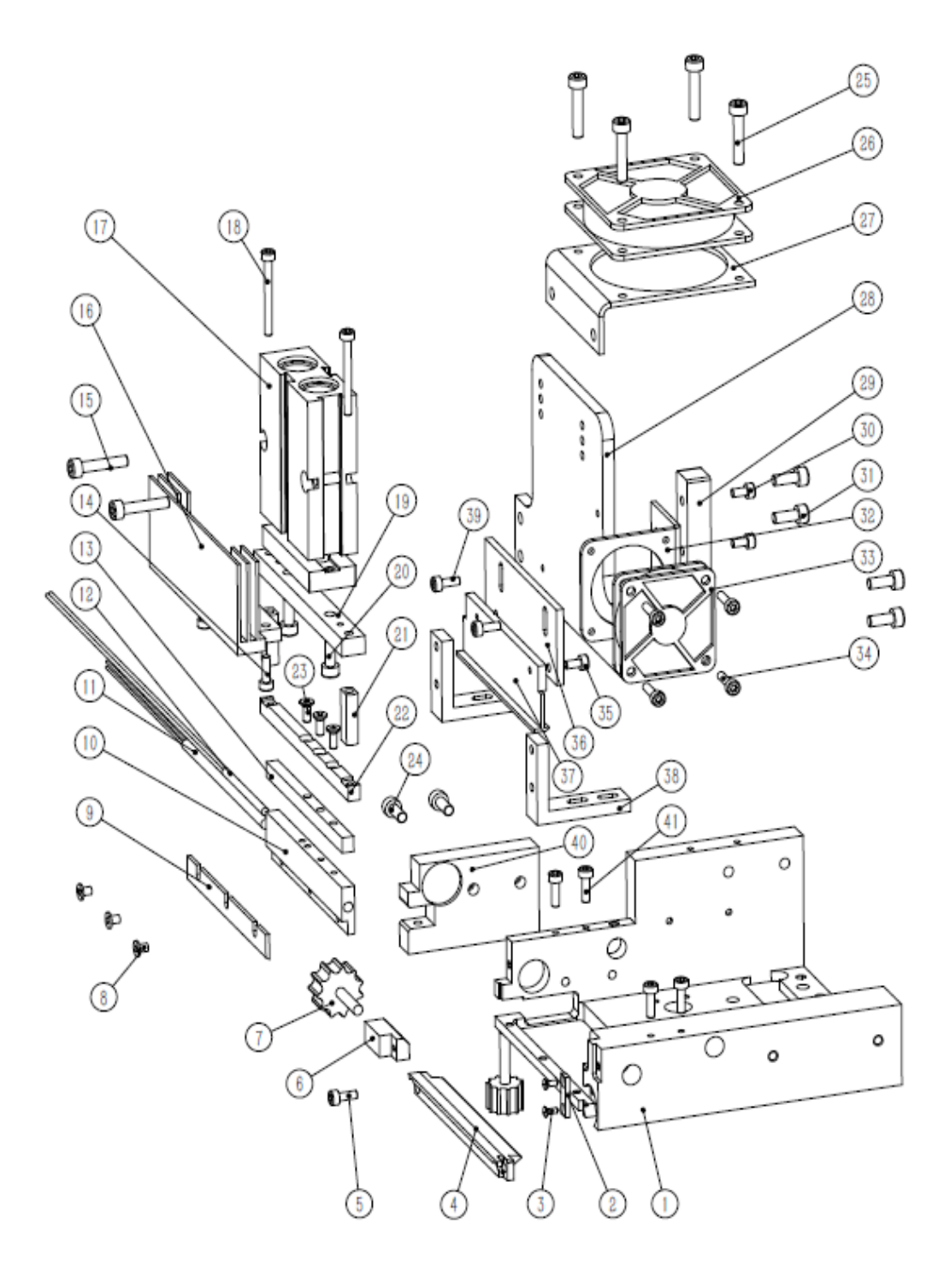

## <u>9.8、热切部件 Hot cut parts</u>

| 序号 NO. | 公司件号<br>Part NO. | 参考件号<br>Ref.Part<br>NO. | 名称 PartName  | 零件描述 Description                                | 数量<br>(Number) |
|--------|------------------|-------------------------|--------------|-------------------------------------------------|----------------|
| 1      | 148109013        |                         | 热切送料机架       | Hot cutting feeding rack                        | 1              |
| 2      | 148109005        |                         | 下刀快换定位板      | Positioning plate for quick change of tool      | 1              |
| 3      | 970791           |                         | M2*5沉头螺钉     | M2*5 countersunk head screws                    | 2              |
| 4      | 148119004        |                         | 热切下刀         | Hot cutting lower knife                         | 1              |
| 5      | S05403           |                         | M3*8内六角螺钉    | M3*8 hexagon socket screws                      | 1              |
| 6      | 148109007        |                         | 下刀延展块        | Lower knife extension block                     | 1              |
| 7      | 970792           |                         | 手拧螺钉         | Thumb screw                                     | 2              |
| 8      | S05021           |                         | 内六角圆柱头螺钉M3X5 | Hexagon socket head screw M3X5                  | 3              |
| 9      | 148119003        |                         | 热切上刀         | Hot cutting upper knife                         | 1              |
| 10     | 148109001        |                         | 加热板          | Heating plate                                   | 1              |
| 11     | 48130051         |                         | 加热管 Φ4       | Heating tube $\Phi 4$                           | 1              |
| 12     | 48130052         |                         | 热电偶 Φ 3      | Thermocouple $\Phi 3$                           | 1              |
| 13     | 148123002        |                         | 铜块隔热条        | Copper block insulation strip                   | 1              |
| 14     | S05403           |                         | M3*8内六角螺钉    | M3*8 hexagon socket screws                      | 2              |
| 15     | S05267           |                         | M4*20内六角螺钉   | M4*20 hexagon socket screws                     | 2              |
| 16     | 148109009        |                         | 散热铝件         | Aluminum parts for heat dissipation             | 1              |
| 17     | 935870           |                         | 双轴气缸         | Double shaft cylinder                           | 1              |
| 18     | S05407           |                         | M3*35内六角螺钉   | M3*35 hexagon socket screw                      | 2              |
| 19     | 148109003        |                         | 气缸连接板        | Cylinder connecting plate                       | 1              |
| 20     | S05058           |                         | M4*10内六角螺钉   | M4*10 hexagon socket screws                     | 2              |
| 21     | 148103001        |                         | 隔套           | Spacer                                          | 2              |
| 22     | 148109004        |                         | 铜块锁紧板        | Copper block locking plate                      | 1              |
| 23     | S02074           |                         | M3*16内六角沉头螺钉 | M3*16 hexagon socket countersunk head<br>screws | 3              |
| 24     | S05859           |                         | M4*8内六角螺钉    | M4*8 hexagon socket screws                      | 2              |
| 25     | S02129           |                         | M4*25内六角沉头螺钉 | M4*25 Hexagon socket countersunk head<br>screws | 4              |
| 26     | 148130005        |                         | 6015散热风扇     | 6015 cooling fan                                | 1              |
| 27     | 148112087        |                         | 6060风扇支座     | 6060 fan support                                | 1              |
| 28     | 148109002        |                         | 气缸安装板        | Cylinder mounting plate                         | 1              |
| 29     | 148109012        |                         | 支座垫块         | Bearing block                                   | 1              |
| 30     | 701S13033        |                         | M3*16内六角螺钉   | M3*16 hexagon socket screws                     | 2              |
| 31     | S05058           |                         | M4*10内六角螺钉   | M4*10 hexagon socket screws                     | 4              |
| 32     | 148112086        |                         | 4040风扇支座     | 4040 fan support base                           | 1              |
| 33     | 148130004        |                         | 4010散热风扇     | 4010 cooling fan                                | 1              |
| 34     | S05074           |                         | M3*16内六角沉头螺钉 | M3*16 hexagon socket countersunk head<br>screws | 4              |
| 35     | S05051           |                         | M3*6内六角螺钉    | M3*6 hexagon socket screws                      | 2              |
| 36     | 148123001        |                         | 前后隔热板        | Front and rear insulation panels                | 1              |
| 37     | 148109011        |                         | 热切导布板        | Hot cut cloth guide                             | 1              |
| 38     | 148109008        |                         | 支撑座          | Support base                                    | 2              |
| 39     | S05403           |                         | M3*8内六角螺钉    | M3*8 hexagon socket screws                      | 2              |
| 40     | 148109006        |                         | 机架附加定位块      | Rack additional positioning block               | 1              |
| 41     | S05410           |                         | M3*10内六角螺钉   | M3*10 hexagon socket screws                     | 4              |